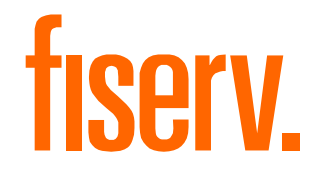

## AuthentiCare EVV New Mexico Centennial Care Home Health Training

#### **AGENDA**

Objectives

- AuthentiCare Overview
- Accessing AuthentiCare
- Navigation & Search
- Provider Entity Settings Page
- Client Entity Settings Page
- Search & Save Clients
- Home Health Services

- Authorizations
- Claim Management
- ➢ Reports
- ➤ Workers
- Scheduling
- Mobile Application
- Interactive Voice Response
- ≻Q&A

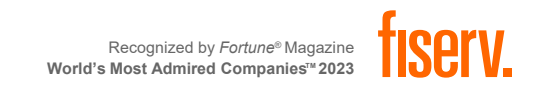

#### **TRAINING OBJECTIVES**

At the end of this presentation, you will know how to:

- Log into AuthentiCare and navigate the web portal
- Manage and Add Workers
- Search and View Claims
- Manually Create Claims
- Generate reports
- Search and Save Clients using DOB and Medicaid ID
- Understand the Home Health Service Codes
- How to check in and out on the Mobile Application
- How to use the IVR system

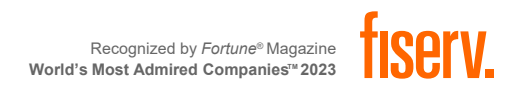

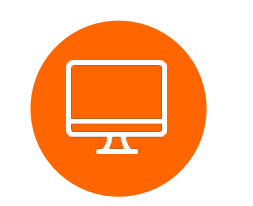

## **AUTHENTICARE OVERVIEW**

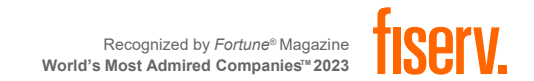

#### **ELECTRONIC VISIT VERIFICATION (EVV) OVERVIEW**

#### **AUTHENTICARE**

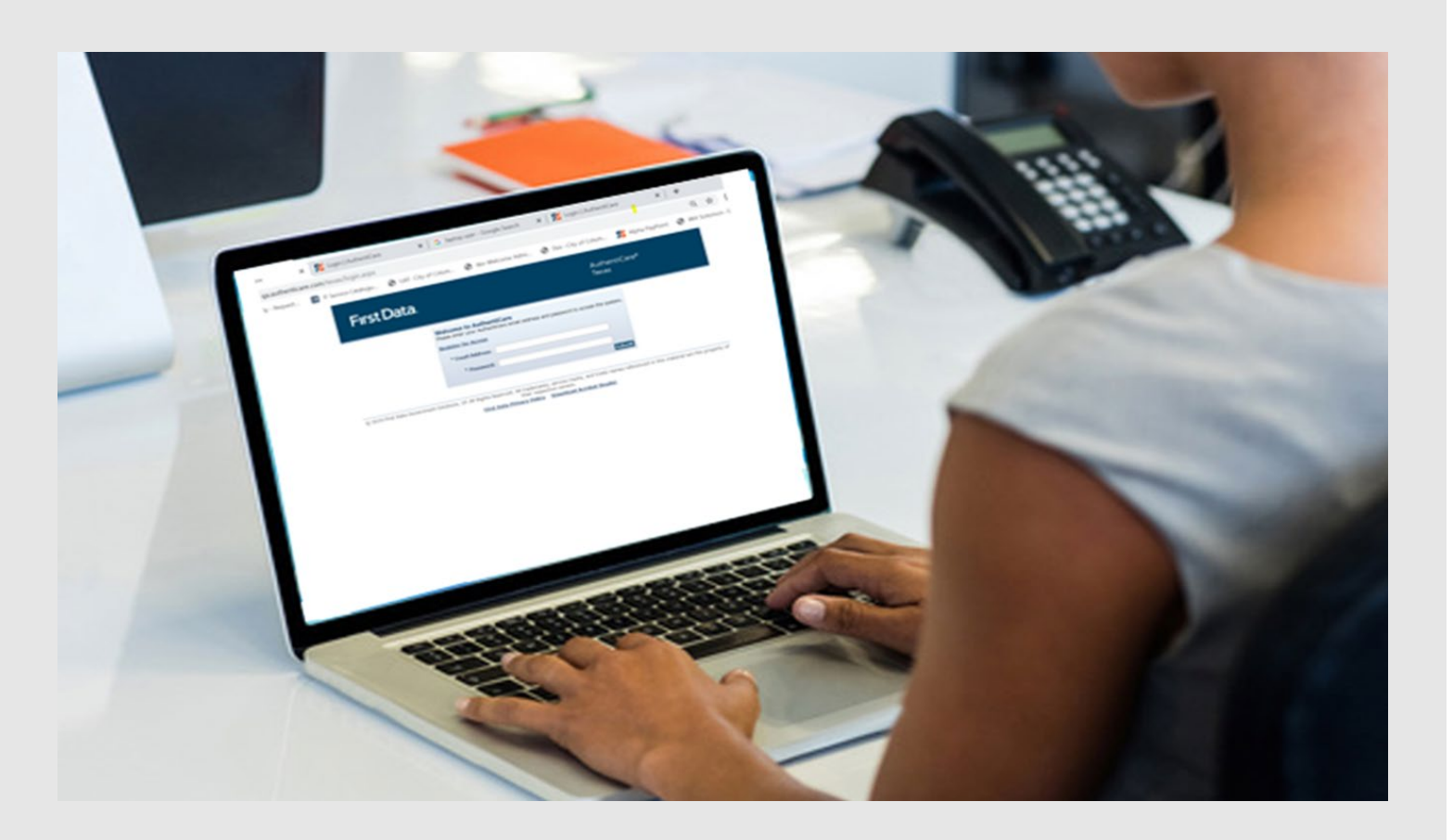

The AuthentiCare Electronic Visit Verification (EVV) solution supports web-based, mobile device, and landline electronic timesheet verification, reporting and billing. The solution is used by Workers, Provider Agencies, State Agencies, and Managedcare Organizations, in compliance with the 21st Century Cures Act.

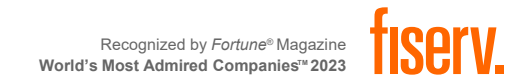

5 © 2023 Fiserv, Inc. or its affiliates. | FISERV PUBLIC

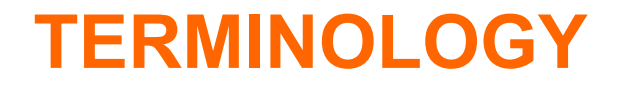

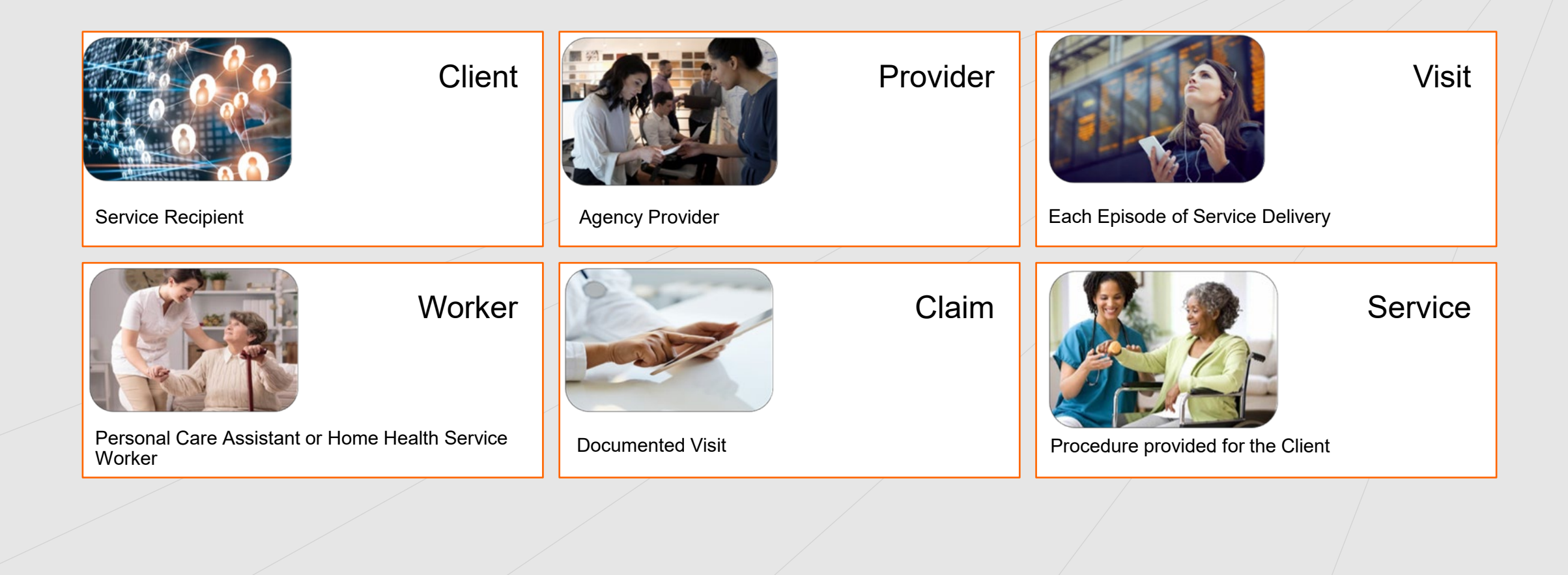

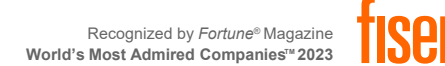

#### **ACCESS FOR EACH ROLE**

#### **Provider Administrator**

- Designate User(s) as an Administrator role or other role within their agency
- Manage Worker information
- Schedule Workers' visits to Clients' homes (optional)
- Add claims for services where the use of the IVR or mobile device was not feasible
- Modify a claim that was incorrectly entered by the Worker using the IVR or mobile device
- Review and confirm claims for billing prior to their submission for payment
- View reports of real-time information to assist in record keeping and management

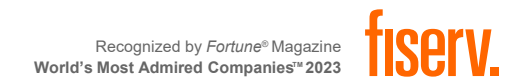

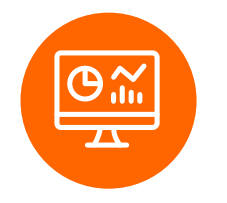

## **ACCESSING AUTHENTICARE**

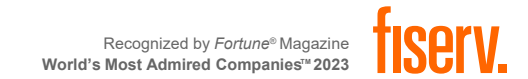

#### **AUTHENTICARE CREDENTIALS**

#### **Provider Administrators**

In order to gain registration to AuthentiCare, you will need to provide the following:

- Contact Name
- Email Address
- Provider ID

Your AuthentiCare credentials will be created by AuthentiCare Support.

- 1. A ticket will be opened, and an INC number will be created.
- 2. AuthentiCare Support Tier 2 will create credentials and send to the contact's name and email provided.
- 3. TWO emails will be sent once credentials have been created. One with the username and the other with the temporary password to log into AuthentiCare.

| Person Data         Welcome to the AuthentiCare ® Solution         Rease enter your AuthentiCare email address and password to access the system.         Register for Access         * Indicates a required field.         * Email Address:         Password:         Corgot UserName         Forgot UserName         * 2013 First Data Government Solutions, LP, All Rights Reserved. All trademarks, service marks, and trade names referenced in this material are the property of their respective owners.         AuthentiCare Digital Accessibility Statement       First Data Privacy Policy       Download Acrobat Reader                                                           | First Data.                                     |                                                                                                    | AuthentiCare <sup>®</sup>                                                    |
|----------------------------------------------------------------------------------------------------|-------------------------------------------------|----------------------------------------------------------------------------------------------------|------------------------------------------------------------------------------|
| Welcome to the AuthentiCare <sup>®</sup> Solution         Please enter your AuthentiCare email address and password to access the system.         Register for Access         * Indicates a required field.         * Email Address:         Password:         Password:         Forgot UserName         Forgot IserName         Forgot IserName         Forgot IserName         * 2013 First Data Government Solutions, LP. All Rights Reserved. All trademarks, service marks, and trade names referenced in this material are the property of their respective owners.         AuthentiCare Digital Accessibility Statement       First Data Privacy Policy       Download Acrobat Reader |                                                 |                                                                                                    | New Mexico Centennial Care                                                   |
| © 2013 First Data Government Solutions, LP. All Rights Reserved. All trademarks, service marks, and trade names referenced in this material are the property of their respective owners. AuthentiCare Digital Accessibility Statement First Data Privacy Policy Download Acrobat Reader                                                                                                    |                                                 | Welcome to the AuthentiCare <sup>®</sup> Solution Please enter your AuthentiCare email address and password to access th Register for Access * Indicates a required field. * Email Address: Password: Forgot UserName Forgot Password | ie system.<br>Submit                                                         |
|                                                                                                    | © 2013 First Data Government Solut<br>AuthentiC | ions, LP. All Rights Reserved. All trademarks, service marks, and trade nan<br>their respective owners.<br>are Digital Accessibility Statement First Data Privacy Policy Dow                                                          | nes referenced in this material are the property of<br>rnload Acrobat Reader |

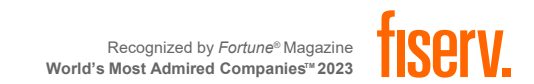

## **MULTI-FACTOR AUTHENTICATION (MFA)**

You will receive an email from <u>noreply@pingidentity.com</u> with an access code

- The code is valid for 20 minutes. After that, a new code will need to be requested.
- You will only be required to complete multi-factor authentication during initial registration/login.
- Be sure to check Junk or SPAM folders before selecting *Resend Code*

|                                            | 8                                                                             |                                   |  |
|--------------------------------------------|-------------------------------------------------------------------------------|-----------------------------------|--|
| Firs                                       | t Data.                                                                       | AuthentiCare <sup>®</sup>         |  |
|                                            | Verify your ema                                                               | il address                        |  |
|                                            | * Indicates a required field.                                                 |                                   |  |
|                                            | Enter verification code sent to your email ac                                 | ddress:                           |  |
|                                            | Please check your email for a verification code. Do not share the             | he verification code with anyone. |  |
|                                            |                                                                               | Submit Resend Code                |  |
| [FD                                        | C-External]: AuthentiCare Verification Code                                   |                                   |  |
| Retention Policy 1                         | 4 Month Delete (1 year, 2 months) Expires                                     | 8/18/2021                         |  |
| Please use th                              | e following access code to complete your AuthentiCare login request. The co   | de is valid for 20 minutes.       |  |
| Thank you,<br>Fiserv Authe<br>Toll Free Ph | ntiCare Support<br>one Number – 1-800-441-4667                                |                                   |  |
| PLEASE DO                                  | NOT REPLY TO THIS MESSAGE.                                                    |                                   |  |
| This is a syst                             | em-generated Fiserv email. Replies will not be read or forwarded for handling | 2.                                |  |
|                                            |                                                                               |                                   |  |

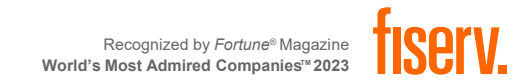

#### **USER AGREEMENT**

The next step in the initial log in process is to read and accept the User Agreement.

Use the scroll bar on the right to navigate to the bottom of the agreement and click either the **Accept** or **Deny** button

You're ready to use the system!

ACCEPTANCE: By accessing or using this site (the "Site"), the AuthentiCare Application (the "Application"), or both, you signify your assent to and agreement with these Terms and Conditions of Use (the "Terms and Conditions"). These Terms and Conditions may be revised at any time. Each time you use the Site or the Application, you reaffirm your acceptance and agreement to the then-current version of the Terms and Conditions. If you do not wish to be bound by the Terms and Conditions, you should immediately discontinue using the Site and the Application, though the applicable Terms and Conditions will continue to apply to any prior use(s).

YOUR OBLIGATIONS: You agree to: (a) immediately report a lost or stolen device used to access the Site or Application to your employer or if after normal business hours to First Data Government Solutions, LP's (First Data) help desk by calling 1-800-441-4667 (b) properly maintain all equipment necessary for your access to and use of the Site and the Application; (c) maintain the security of your user identification, password and other confidential information relating to your use of the Site and the Application and not disable your device's locking functions; (d) be responsible for any loss or claim arising as a result of any unauthorized use of the Site or Application using your user information or device; (e) take all reasonable steps to prevent any unauthorized use, including by not sharing your password and by changing your password periodically; and (f) update your personal information, including your mobile phone number, device ID (i.e., SIM card number or equivalent) and e-mail address with your employer on a regular basis.

You agree to promptly notify your employer and First Data by phone at the help desk and in writing at:

First Data Government Solutions, LP 3975 NW 120<sup>th</sup> Avenue Coral Springs, FL 33065

SUBJECT MATTER OF THESE TERMS AND CONDITIONS. NOTICE: First Data may deliver notice to you under these Terms and Conditions by means of electronic mail, a general notice on the Site or Application, or by written communication delivered by first class U.S. mail to your address on record. Notice given pursuant to any such method will be binding and effective on you for all purposes.

MISCELLANEOUS: Any failure to exercise or enforce any right or provision of these Terms and Conditions will not constitute a waiver of such right or provision. If any provision is found to be invalid or contrary to law, then it shall be ineffective only to the extent of such invalidity, so that the remaining provisions shall be valid and enforceable. You agree that regardless of any statute, law, regulation or other legal requirement or prohibition to the contrary, any claim or cause of action arising out of or related to your use of the Site or the Application must be commenced within one (1) year after such claim or cause of action first arose or you waive your right to pursue such claim or cause of action. These Terms and Conditions constitute the entire and only agreement between First Data and you with respect to the Site and the Application, and supersedes all prior or contemporaneous agreements, representations, warranties and understandings with you with respect to the Site and Application. You understand and agree that you are entering into these Terms and Conditions electronically, which will have the same force and effect as an agreement in writing.

ELIGIBILITY: By using the Site or the Application, you represent that you have reached the age of majority where you live and that you have the legal ability to agree to these Terms and Conditions and that you will only use the Site and the Application in accordance with these Terms and Conditions.

LINKS TO THIRD-PARTY WEB SITES: The Site and the Application may contain links to third-party web sites. The links are provided solely as a convenience to you and not as an endorsement by First Data of the content on or security of such third-party web sites. First Data does not control or guarantee the accuracy or integrity of the content located on any such third-party web sites. First Data is not responsible and assumes no liability for the information, content or software of such third-party web sites and does not make any representations regarding the content, quality, safety or accuracy of materials

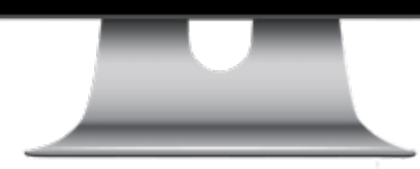

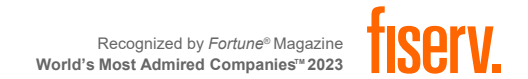

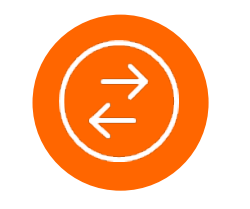

## **NAVIGATION & SEARCH**

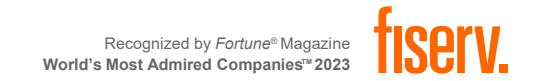

#### **HOME PAGE**

| First Data.                                                                                                    | AuthentiCare®<br>New Mexico Centennial Care                                                                                                    |
|----------------------------------------------------------------------------------------------------|----------------------------------------------------------------------------------------------------|
| ne   Create   Reports   Scheduling   Dashboards   Visits   My Account                                                                                                    | Custom Links Logout Logged in as: heyditestprovider12nmccuat@nm.con                                                                                                    |
| ntities                                                                                                    | Claims                                                                                                    |
| Add New > <u>Client</u><br><u>Worker</u><br><u>Representative</u>                                                                                                    | Add New > <u>Claim (Standard)</u><br>Add New > <u>Claim (Express)</u>                                                                                                    |
| Entity Type ><br>Search ><br>ervices and Authorizations                                                                                                    | Claim Search Type: O Confirm Billing - View Confirm Billing - Bulk *Claim ID: Go! Clear                                                                                        |
|                                                                                                    |                                                                                                    |
| Search Type: O Service<br>Authorization Service:                                                                                                    | Claim Status:                                                                                                    |
| Search Type: O Service<br>Authorization<br>Service: Authorization<br>Service Type: V                                                                                                    | Claim Status:<br>*Claim Start: MM/DD/YYYY<br>*Claim End: MM/DD/YYYY<br>Service:<br>Authorization ID:                                                                           |
| Search Type: Service<br>Authorization Service: Authorization ID: Service Type:  Authorization Start: MM/DD/YYYY Authorization End: MM/DD/YYYY Client:                                                                                                    | Claim Status:   Claim Start: MM/DD/YYYY  Claim End: MM/DD/YYYY  Service:   Authorization ID:   Client:   Provider:   Worker:                                                   |
| Search Type: Oservice<br>Authorization<br>Service: Authorization ID:<br>Service Type: V<br>Authorization Start: MM/DD/YYYY<br>Authorization End: MM/DD/YYYY<br>Client: Provider: Worker:                                                                                   | Claim Status:   Claim Status:   Claim Start:  MM/DD/YYYY  Claim End:  MM/DD/YYYY  Service:   Authorization ID:   Client:   Provider:   Worker:   Representative:  CaseManager: |
| Search Type: Oservice<br>OAuthorization<br>Service: OAuthorization<br>Service Type: V<br>Authorization Start: MM/DD/YYYY<br>Authorization End: MM/DD/YYYY<br>Client: OAuthorization<br>Provider: OAuthorization<br>Payer: OAuthorization<br>Service Period: OAUthorization | Claim Status:                                                                                                    |

The AuthentiCare Home Page provides access to all functions

#### Main content sections:

Entities Services and Authorizations Claims

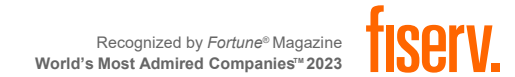

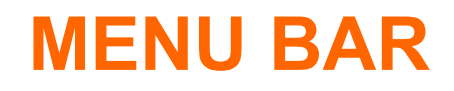

Home Create Reports Scheduling Dashboards Visits Administration My Account Custom Links Logout

| Menu Option    | Function                                                |  |
|----------------|---------------------------------------------------------|--|
| Create         | Allows creation of new Claim, new Client, or new Worker |  |
| Reports        | Link to Reports page                                    |  |
| Scheduling     | Schedule events                                         |  |
| Dashboards     | Display Status of Claims                                |  |
| Administration | File Upload                                             |  |
| Visits         | View Late and Missed Visits                             |  |
| My Account     | Link to change password                                 |  |
| Custom Links   | Link to resources                                       |  |
| Logout         | Exit application                                        |  |

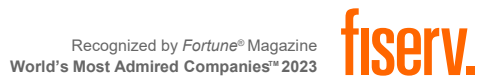

14 © 2023 Fiserv, Inc. or its affiliates. | FISERV PUBLIC

#### **SEARCHING ENTITIES**

- Select the Entity Type
- Enter the Search criteria for the Entity
- Click Go!

• A Blank search will pull all entities.

|               | rker         |
|---------------|--------------|
| Entity Type > | ~            |
| Search > Cli  | ent<br>orker |

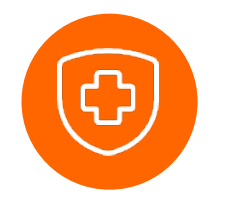

# **PROVIDER ENTITY SETTINGS PAGE**

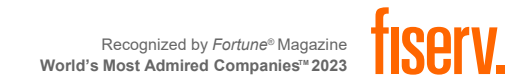

The Provider Entity Settings page provides information regarding your agency:

- The services the provider is enrolled to provide,
- The provider's Workers, address and phone information, holidays, and work hours.

This information is data scoped (restricted) to match the rights of the user who is logged in.

Provider Administrators can only see information specific to their agency.

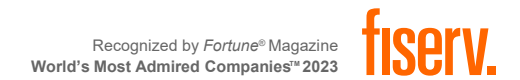

#### **VIEWING PROVIDER ENTITY SETTINGS PAGE**

| Entities      |                         |     |
|---------------|-------------------------|-----|
| Add New >     | <u>Client</u><br>Worker |     |
| Entity Type > |                         | ~   |
| Search >      |                         |     |
|               |                         | Go! |

From the home page, click on "Go" to initiate a general search.

The Entity Search Results page will appear.

| 1 | Entity Search Results  |                                |                  |             |                 |  |  |  |
|---|------------------------|--------------------------------|------------------|-------------|-----------------|--|--|--|
|   | ID                     | Name                           | <u>User Type</u> | Information | Delete Selected |  |  |  |
|   | <u>655555555</u>       | Vilas Heydi Mike NMCC Care LLC | Provider         | £           |                 |  |  |  |
|   | <u>&lt; Prev 1</u> 2 N | lext >                         |                  |             |                 |  |  |  |

| Click on the Provider ID and the Provider Entity Settin | gs |
|---------------------------------------------------------|----|
| page will appear.                                       |    |

| <b>Provider Entity</b>  | Settings                                                                                                    | Entity Addresses/P                              | hones                                   |
|-------------------------|----------------------------------------------------------------------------------------------------|-------------------------------------------------|-----------------------------------------|
| * Indicates a requi     | red field.                                                                                                    | Add Addross                                     |                                         |
| ID:                     | 65555555                                                                                                    | Aud Address                                     |                                         |
| PIN:                    | ***                                                                                                    | Address Type:                                   | Other V Delete                          |
| First Name:             |                                                                                                    | * Address Description:                          | <br>B                                   |
| Middle Name:            |                                                                                                    | Address beschption                              |                                         |
| Last Name:              |                                                                                                    | * Address Line 1:                               | 800 N TELSHOR BLVD                      |
| * Company Name:         | Vilas Heydi Mike NMCC Care LLC                                                                                                  | Address Line 2:                                 | STE ABO 910                             |
| SSN:                    |                                                                                                    | Address Enter2.                                 |                                         |
| FID:                    | ****5555                                                                                                    | * City:                                         |                                         |
| Gender:                 |                                                                                                    | * State:                                        | NM * Zip: 87101                         |
| Birth Date:             |                                                                                                    |                                                 |                                         |
| Email:                  |                                                                                                    |                                                 |                                         |
| Begin Date:             |                                                                                                    | Address Type:                                   | Other V Delete                          |
| End Date:               |                                                                                                    | * Address Description                           |                                         |
| Language:               |                                                                                                    | Address Description.                            | r                                       |
| Status:                 | Active                                                                                                    | * Address Line 1:                               | 700 N TELSHOR BLVD                      |
| * Entity                | Business ¥                                                                                                    | Address Line 2:                                 | STE B                                   |
| Qualifier:              |                                                                                                    | * City:                                         | LAS CRUCES                              |
| Extra Claim<br>Review:  |                                                                                                    | * State:                                        | NM * Zip: 880068251                     |
| Mileage:                |                                                                                                    |                                                 |                                         |
| NPI:                    | 1999955555                                                                                                    |                                                 |                                         |
|                         | Skilled Nursing RN<br>Skilled Nursing LPN<br>Physical Therapy Visit<br>Physical Therapy Assistant<br>Occupational Therapy Visit | Address Type:<br>* Address Description:         | Other V Delete                          |
|                         | Occupational Therapy Assistant<br>Home Health Aide<br>Speech Language Therapy Visit<br>Social Worker Visit<br>Respite           | * Address Line 1:<br>Address Line 2:<br>* City: | 900 N TELSHOR BLVD<br>STE T 801<br>TAOS |
| * Provider<br>Services: | Respite LPN<br>Respite RN                                                                                                    | * State:                                        | NM * <b>Zip:</b> 875711825              |

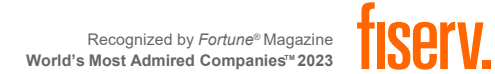

#### **ADDING NEGOTIATED RATES FOR EACH SERVICE BY MCO**

| Entities      |                         |     |
|---------------|-------------------------|-----|
| Add New >     | <u>Client</u><br>Worker |     |
| Entity Type > |                         | ~   |
| Search >      |                         |     |
|               |                         | Go! |

Select the MCO you have a Negotiated Service Rate with.

- 42101522: Blue Cross and Blue Shield of New Mexico
- 000M1814: Presbyterian Health Services
- 68069: Western Sky Community Care

| Provider Entity S           | ettings                                                 | Entity Addresses/P     | hones               |                  |               |          |          |             |
|-----------------------------|---------------------------------------------------------|------------------------|---------------------|------------------|---------------|----------|----------|-------------|
| * Indicates a require       | d field.                                                | Add Address            |                     |                  |               |          |          |             |
| ID: 0<br>PIN: *             | ****                                                    | Address Type:          | Other V Delete      |                  |               |          |          |             |
| First Name:                 |                                                         | ***                    |                     |                  |               |          |          |             |
| Middle Name:                |                                                         | * Address Description: | В                   |                  |               |          |          |             |
| Last Name:                  |                                                         | * Address Line 1:      | 800 N TELSHOR BLVD  |                  |               |          |          |             |
| * Company Name: V           | ilas Heydi Mike NMCC Care LLC                           | Address Line 2:        | STE ABO 910         |                  |               |          |          |             |
| SSN:                        |                                                         | t olta                 |                     |                  |               |          |          |             |
| FID: *                      | ****5555                                                | * City:                |                     |                  |               |          |          |             |
| Gender:                     |                                                         | * State:               | NM * Zip: 87101     |                  |               |          |          |             |
| Birth Date:                 |                                                         |                        |                     |                  |               |          |          |             |
| Email:                      |                                                         |                        |                     |                  |               |          |          |             |
| Begin Date:                 |                                                         | Address Type:          | Other V Delete      |                  |               |          |          |             |
| End Date:                   |                                                         | * Address Descriptions |                     |                  |               |          |          |             |
| Language:                   |                                                         | Address Description:   | ٢                   |                  |               |          |          |             |
| Status: A                   | ctive                                                   | * Address Line 1:      | 700 N TELSHOR BLVD  |                  |               |          |          |             |
| * Entity<br>Oualifier:      | Business 👻                                              | Address Line 2:        | STE B               | Optional Attri   | ibute Data Co | llection |          |             |
| Extra Claim                 |                                                         | * City:                | LAS CRUCES          |                  |               |          |          |             |
| Review:                     | 4                                                       | * State:               | NM * Zip: 880068251 | 000M1808         | Service       | Optional | Enabled: | 🔾 Yes 💿 N   |
| Mileage:                    |                                                         |                        |                     | 000M1814         | Service       | Optional | Enabled: | ⊙Yes ○N     |
| NPI: 1                      | 999955555                                               |                        |                     | 10101500         |               |          | e        |             |
| S                           | killed Nursing RN<br>killed Nursing LDN                 |                        |                     | 42101522         | Service       | Optional | Enabled: | Ves ON      |
| P                           | hysical Therapy Visit                                   | Address Type:          | Other V Delete      | 68069            | Service       | Optional | Enabled: | 🔍 Yes 🔘 N   |
| P                           | hysical Therapy Assistant<br>occupational Therapy Visit | * Address Description: | W                   | 87726            | Service       | Optional | Enabled: | 🔾 Yes 💿 N   |
| о<br>н                      | occupational Therapy Assistant<br>ome Health Aide       | * Address Line 1:      | 900 N TELSHOR BLVD  | EarlyVisitThresh | old Client    | Optional | Enabled: | 🔾 Yes 💿 N   |
| S                           | peech Language Therapy Visit<br>ocial Worker Visit      | Address Line 2:        | STE T 801           | ExternalClientID | Client        | Optional | Enabled: | 🔾 Yes 💿 N   |
| R                           | espite                                                  | * City:                | TAOS                | LateVisitThresho | ld Client     | Ontional | Enabled  |             |
| * Provider R<br>Services: R | espite LPN<br>espite RN                                 | * State:               | NM * Zip: 875711825 | Lacevisienniesho | in cheft      | optional | chubicut |             |
| 00111000111                 |                                                         |                        |                     | MissedVisitThres | hold Client   | Optional | Enabled: | 🗌 🔾 Yes 🔘 N |

Recognized by *Fortune®* Magazine World's Most Admired Companies<sup>™</sup> 2023

Client Optional Enabled:

🗌 🔿 Yes 🙁 No

NoTechZone

#### **ADDING NEGOTIATED RATES FOR EACH SERVICE BY MCO**

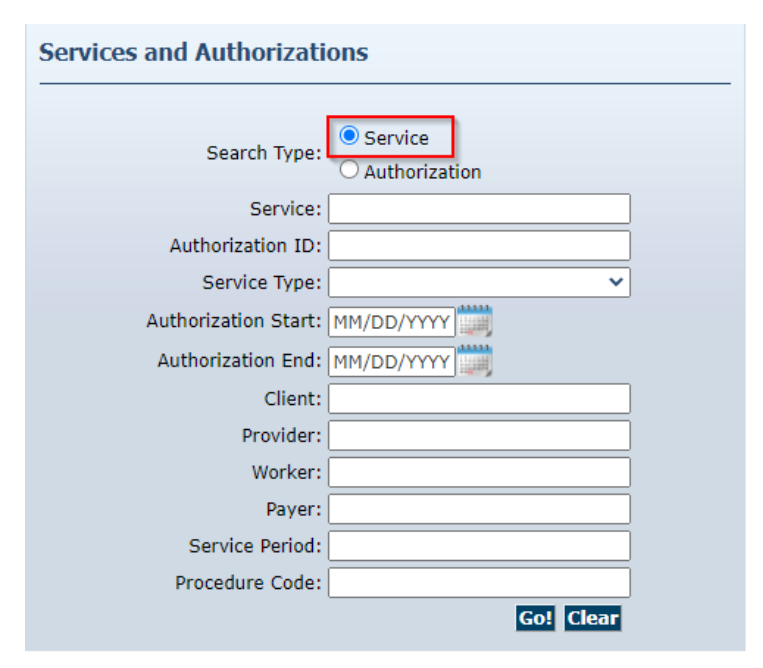

Once the MCO(s) have been selected in the Optional Attribute Data Collection on the Provider Entity Page, you will need to head back to the Home Page and select the radio button "Service" and click on Go!

The Services will appear. Select each Service via the Service ID and add the Negotiated rate in the text box.

| 5 | service      | S                             |                               |                |                        |             |
|---|--------------|-------------------------------|-------------------------------|----------------|------------------------|-------------|
|   | ID           | Name                          | Description                   | Procedure Code | Authorization Required | Service Typ |
|   | G0153        | Speech Language Therapy Visit | Speech Language Therapy Visit | G0153          | True                   | Time Based  |
|   | <u>G0157</u> | Physical Therapy Assistant    | Physical Therapy Assistant    | G0157          | True                   | Time Based  |
|   | <u>G0151</u> | Physical Therapy Visit        | Physical Therapy Visit        | G0151          | True                   | Time Based  |
|   |              |                               |                               |                |                        |             |

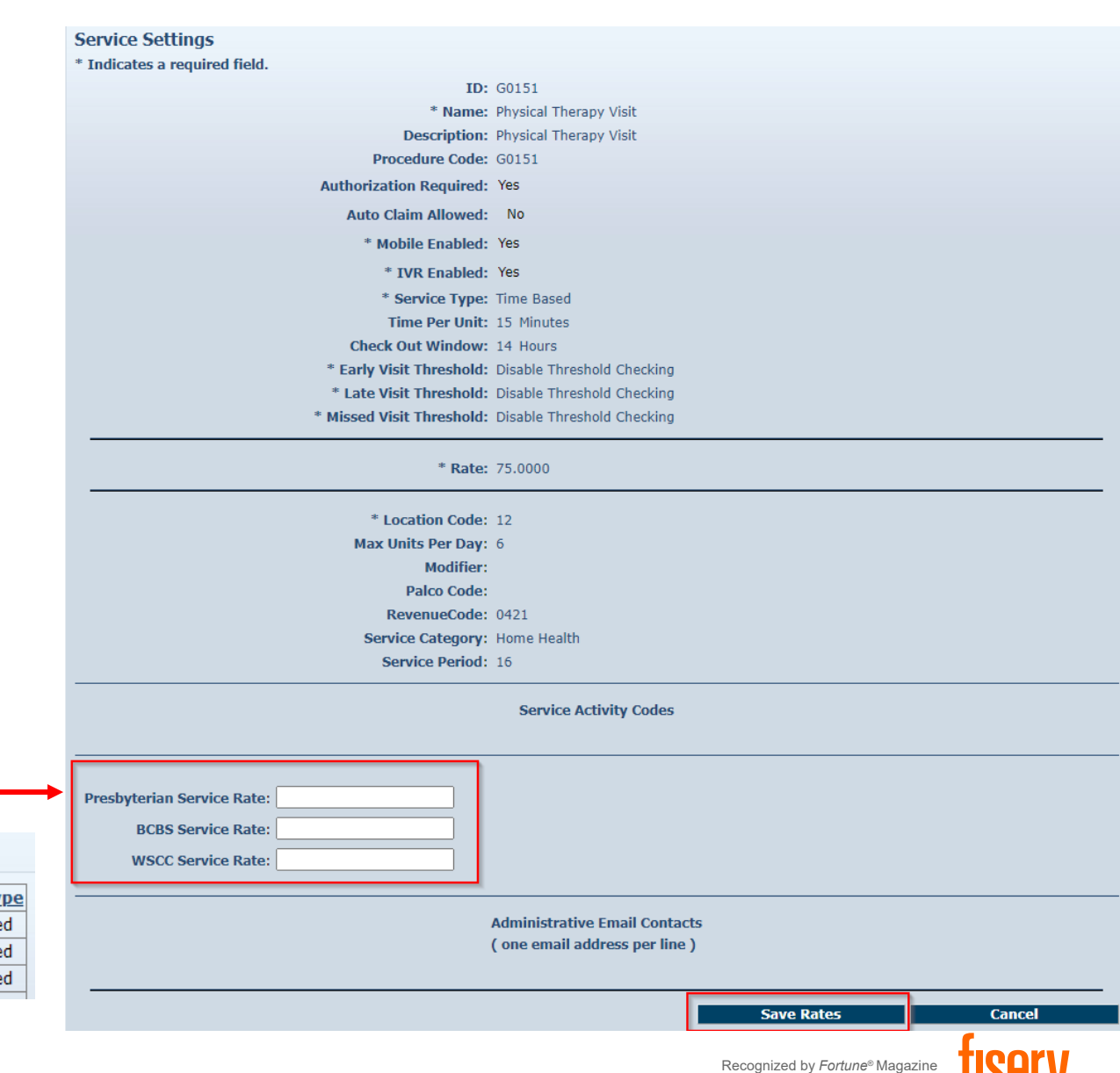

World's Most Admired Companies<sup>™</sup> 2023

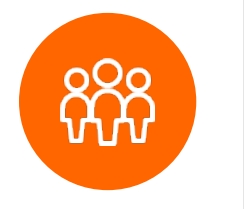

## **CLIENT ENTITY SETTINGS PAGE**

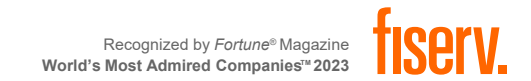

### **CLIENT ENTITY SETTINGS PAGE**

This page provides Client information required for claims processing, scheduling, and using the IVR or mobile device.

Provider Administrator user can:

- View important demographic information
- Add or edit Client Address and telephone information
- Add an External Client ID unique to the provider agency

Client information cannot be edited in the Web Portal

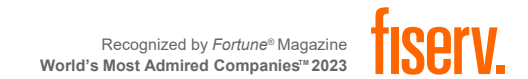

#### **VIEWING CLIENTS**

| Entities      |                                |   |
|---------------|--------------------------------|---|
| Add New >     | <u>Client</u><br><u>Worker</u> |   |
| Entity Type > |                                | ~ |
| Search >      | Client                         | ] |
|               | Worker<br>Representative       | 5 |

From the home page, click on the drop-down menu and select "Client"

The Entity Search Results page will appear.

#### **Entity Search Results**

| ID                | Name                 | <u>User Type</u> | Information | Delete Selected |
|-------------------|----------------------|------------------|-------------|-----------------|
| <u>3545527231</u> | BhopalBCBS, Pune A   | Client           | <u>£</u>    |                 |
| <u>3445527231</u> | BhopalPHS, Pune B    | Client           | <u>£</u>    |                 |
| <u>3444547231</u> | BhopalWSCC, Pune     | Client           | <u>£</u>    |                 |
| <u>3455527231</u> | MumbaiBCBS, Bell     | Client           | £           |                 |
| <u>3444577231</u> | MumbaiWSCC, Bell Z   | Client           | <u>£</u>    |                 |
| 344444231         | MumbaiWSCCALL9, Bell | Client           | <u>£</u>    |                 |
| <u>3444527231</u> | MumbiaPHS, Bell C    | Client           | â           |                 |

| Client Entity Settings        |                     |         |        |
|-------------------------------|---------------------|---------|--------|
| * Indicates a required field. |                     |         |        |
| * ID:                         | 3545527231          |         |        |
| PIN:                          | ale ale ale ale ale |         |        |
| * First Name:                 | Pune                |         |        |
| Middle Name:                  | А                   |         |        |
| * Last Name:                  | BhopalBCBS          |         |        |
| Company Name:                 |                     |         |        |
| SSN:                          |                     |         |        |
| FID:                          |                     |         |        |
| Gender:                       | Male                |         |        |
| * Birth Date:                 | 01/23/1960          |         |        |
| Email Address:                |                     |         |        |
| Begin Date:                   |                     |         |        |
| End Date:                     |                     |         |        |
| Language:                     | English             |         |        |
| Status:                       | Active              |         |        |
| High Risk:                    | Yes                 |         |        |
| Approve EVV                   |                     |         |        |
| Exception:                    |                     |         |        |
| Setting End Date:             | 12/31/2028          |         |        |
| Setting Of Care:              | 01/01/2022          |         |        |
| Bovor Assignment:             | 01/01/2023          |         |        |
| Payer Assignment.             | DEBSINI             |         |        |
| Case Manager:                 |                     |         |        |
| Effective Date:               |                     |         |        |
|                               |                     | <u></u> |        |
| Representative:               |                     |         |        |
| Effective Date:               |                     |         |        |
|                               |                     |         |        |
|                               |                     |         |        |
| External ClientID:            | L                   |         |        |
|                               |                     |         |        |
|                               |                     |         |        |
|                               |                     |         |        |
| Save/Create Another           | Save                | Cancel  | Delete |

#### Entity Addresses/Phones

Add Address

Address and phone number updates made in AuthentiCare are not communicated to external systems. To change the address or phone number on record, contact the MCO or Conduent member services.Address and phone number updates made in AuthentiCare are not communicated to external systems. To change the address or phone number on record, contact the MCO or Conduent member services.

| Address Type: Home Delete          |
|------------------------------------|
| * Address Line 1: 10 Queensland Rd |
| Address Line 2:                    |
| * City: Clovis                     |
| * State: NM * Zip: 88101           |
| Longitude: -96.20644875            |
| Latitude: 41.17731850              |
| Disable Learn Mode:                |
| ViewMap                            |
|                                    |
| Add Dhono                          |
| Aud Phone                          |
| Phone Type Phone Number            |
| Home V (999) 555-0001 Delete       |
|                                    |
| ID Card Number                     |
| ib card number.                    |
| Status:                            |

# The Client Entity Settings page will appear.

Address, Phone and External Client ID are the only editable sections within the page.

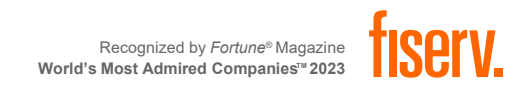

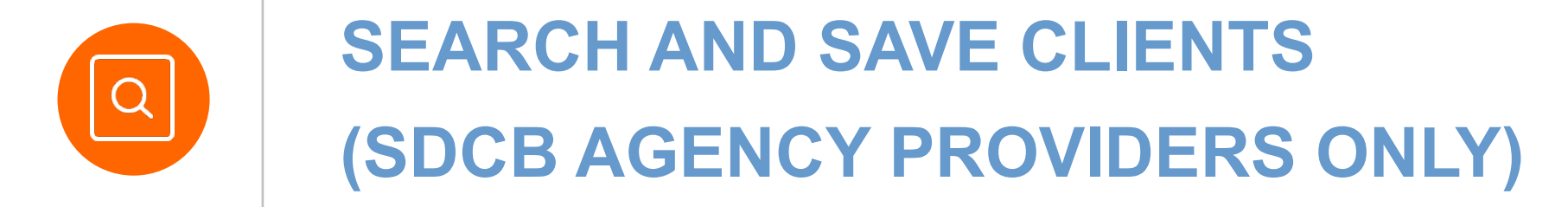

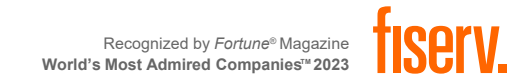

# Home Health and PCS Clients will be loaded into AuthentiCare by the MCOs.

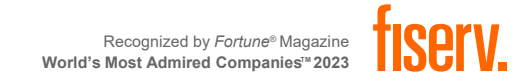

## **SEARCH CLIENT INFORMATION**

From the Home Page, start by searching "Entity Type" in the *Entities* section. Click on "Client"

| Add New >     | Client         |  |
|---------------|----------------|--|
|               | Worker         |  |
|               | Representative |  |
| Entity Type > |                |  |
| Courseh       |                |  |

The *Client Entity Settings* page will appear. The only fields available will be **ID** and **Birth Date**.

| Client Entity Settings       |                       |        |
|------------------------------|-----------------------|--------|
| * Indicates a required field |                       | _      |
| * ID:                        |                       |        |
| PIN                          |                       | -      |
| * First Name:                |                       |        |
| Middle Name:                 |                       |        |
| * Last Name:                 |                       |        |
| Company Name:                |                       |        |
| SSN:                         |                       |        |
| FID:                         |                       |        |
| Gender:                      |                       |        |
| * Birth Date:                | MM/DD/YYYY            |        |
| Email Address:               |                       |        |
| Begin Date:                  |                       |        |
| End Date:                    |                       |        |
| Language:                    |                       |        |
| Status:                      | Active                |        |
| Uich Dick                    |                       |        |
| Approve EV/V                 |                       |        |
| Exception:                   |                       |        |
| Setting End Date:            |                       |        |
| Setting Of Care:             |                       |        |
| Setting Start Date:          |                       |        |
| Payer Assignment:            |                       |        |
|                              |                       |        |
| Case Manager:                |                       |        |
| Effective Date:              |                       |        |
| Representative:              |                       |        |
| Effective Date:              |                       |        |
|                              |                       |        |
|                              |                       |        |
|                              |                       |        |
| Count                        | Cours (Consta Amathan | Connel |
| Search                       | Save/Create Another   | Cancer |

Enter either the Client's Medicaid ID or Birth Date.

Click on "Search" once all information has been added

If you are saving multiple clients, click "Save/Create Another"

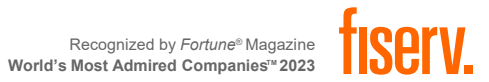

## **SAVE CLIENT INFORMATION**

|                                          |            | Entity Addresses/Phones                                          |
|------------------------------------------|------------|------------------------------------------------------------------|
| <sup>*</sup> Indicates a required field. |            | Address and phone number updates made in AuthentiCare are not    |
| * ID:                                    | 300000062  | communicated to external systems. To change the address or phone |
| PIN:                                     |            | number of record, contact the MCO of conductit member services.  |
| * First Name:                            | TEST       | Add Address                                                      |
| Middle Name:                             | т          | Address Type: Home 💙 Delete                                      |
| * Last Name:                             | CLIENT62   |                                                                  |
| Company Name:                            |            | * Address Line 1: 123 MAIN ST                                    |
| SSN:                                     |            | Address Line 2:                                                  |
| FID:                                     |            | * City: ALBUQUERQUE                                              |
| Gender:                                  | Male       |                                                                  |
| * Birth Date:                            | 01/01/1950 | * State: MM * Zip: 8/108                                         |
| Email Address:                           |            | Longitude:                                                       |
| Begin Date:                              |            | Latitude:                                                        |
| End Date:                                |            | Disable Learn Mode: 🗹                                            |
| Language:                                |            | ViewMap                                                          |
| Status:                                  | Active     |                                                                  |
| High Risk:                               |            | Add Phone                                                        |
| Approve EVV                              |            | Add Phone                                                        |
| Exception:                               |            | Phone Type Phone Number                                          |
| Setting End Date:                        |            | Home V (513) 444-4444 Delete                                     |
| Setting Of Care:                         |            |                                                                  |
| Setting Start Date:                      |            |                                                                  |
| Payer Assignment:                        |            |                                                                  |
| Case Manager:                            |            |                                                                  |
| Effective Date:                          |            |                                                                  |
|                                          |            |                                                                  |
|                                          |            |                                                                  |
| Representative:                          |            |                                                                  |

If the Medicaid ID and Date of Birth match, the Client Entity Settings page will autopopulate the Client's information and a message at the top of the screen will appear.

After verifying the information, click on "Save" to finish.

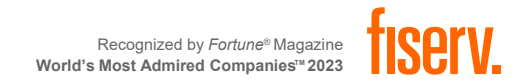

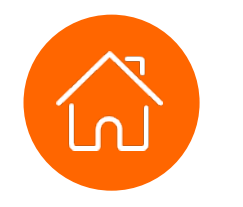

## HOME HEALTH SERVICES

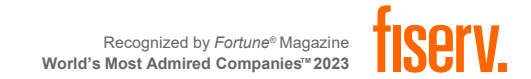

### **HOME HEALTH SERVICE CODES**

| Revenue Code | Procedure Code | Service Name                   | Service ID | Activity Code* (IVR & Web<br>Portal)                                                                             | Same Day Unit Restriction |
|--------------|----------------|--------------------------------|------------|----------------------------------------------------------------------------------------------------|---------------------------|
| 0421         | G0151          | Physical Therapy Visit         | G0151      | N/A                                                                                                    | 6 units                   |
| 0421         | G0157          | Physical Therapy Assistant     | G0157      | N/A                                                                                                    | 6 units                   |
| 0441         | G0153          | Speech Language Therapy Visit  | G0153      | N/A                                                                                                    | 6 units                   |
| 0431         | G0152          | Occupational Therapy Visit     | G0152      | N/A                                                                                                    | 6 units                   |
| 0431         | G0158          | Occupational Therapy Assistant | G0158      | N/A                                                                                                    | 6 units                   |
| 0571         | G0156          | Home Health Aide               | G0156      | N/A                                                                                                    | 8 units                   |
| 0551         | G0300          | Skilled Nursing LPN            | G0300      | 21- LPN observation/assessment of<br>patient<br>22- Skilled Nursing LPN – Training                               | 8 units                   |
| 0551         | G0299          | Skilled Nursing RN             | G0299      | 23- RN (only) management of POC<br>24- RN observation/assessment of patient<br>25- Skilled Nursing RN – Training | 8 units                   |
| 0561         | G0155          | Social Worker Visit            | G0155      | N/A                                                                                                    | 6 units                   |
|              |                |                                |            |                                                                                                    |                           |

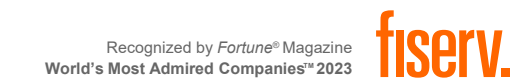

\*OPTIONAL

#### **PERSONAL CARE SERVICE CODES**

These three (3) **new** Personal Care Service Codes are applicable to Providers providing PCS Services.

| Procedure Code | Service ID | Service Name |
|----------------|------------|--------------|
| 99509          | 99509U1    | Respite      |
| T1003          | T1003U1    | Respite LPN  |
| T1002          | T1002U1    | Respite RN   |

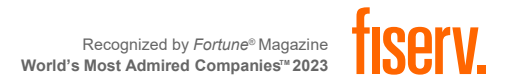

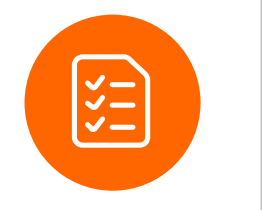

## **AUTHORIZATIONS**

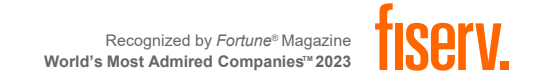

#### **AUTHORIZATIONS OVERVIEW**

- Only Provider Administrators with roles allowing search and view of Authorizations will be able to utilize this function in AuthentiCare.
- All authorizations are loaded into AuthentiCare by Centennial Care MCOs. Providers CANNOT add new authorizations or edit an existing authorizations.
- Authorizations DO NOT apply to SDCB Agency Providers

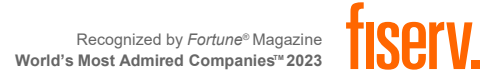

#### **SEARCHING & VIEWING AUTHORIZATIONS**

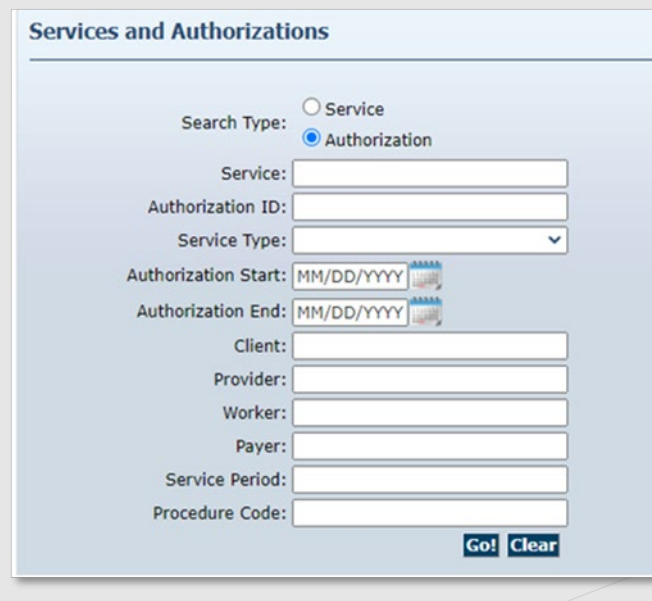

Click the Authorization radio button in the Services and Authorizations section of the *Home* page.

Enter search criteria in any of the fields, if desired and click Go!

| thorizatio                   | ons                 |                                                                 |                                        |          |                                  |                       |                   |                            |            |
|------------------------------|---------------------|-----------------------------------------------------------------|----------------------------------------|----------|----------------------------------|-----------------------|-------------------|----------------------------|------------|
| Event<br>Actions             | ID                  | Service ID                                                      | Client                                 | Provider | Worker                           | Payer                 | Service<br>Period | Effective Dates            | Informatio |
| Units<br>Remaining:<br>36000 | <u>F55555555501</u> | SDCB - Self Directed<br>Personal Care<br>(SDCB99509)            | Client1,<br>TCoETest A<br>(311111101)  |          | Worker1,<br>TCoETest<br>(185214) | BCBSNM<br>(42101522)  | Annual            | 06/01/2020 -<br>12/30/2099 |            |
| Units<br>Remaining:<br>36000 | F55555555502        | SDCB - Self-Directed<br>Personal Care Exception<br>(SDCB99509E) | Client1,<br>TCoETest A<br>(3111111101) |          | Worker1,<br>TCoETest<br>(185214) | BCBSNM<br>(42101522)  | Annual            | 06/01/2020 -<br>12/30/2099 | 8          |
| Units<br>Remaining:<br>36000 | <u>F55555555503</u> | SDCB - Respite LPN<br>(SDCBT1005LPN)                            | Client2,<br>TCoETest B<br>(311111102)  |          | Worker2,<br>TCoETest<br>(161216) | Pres HP<br>(000M1814) | Annual            | 06/01/2020 -<br>12/30/2099 | 8          |

#### **Authorization Settings**

\* Indicates a required field.

 Service Information

 Service ID:
 S5125
 Service Type:
 Time Based

 Name:
 EPSDT Personal Care
 Procedure Code:
 S5125

 Description:
 EPSDT Personal Care
 Procedure Code:
 S5125

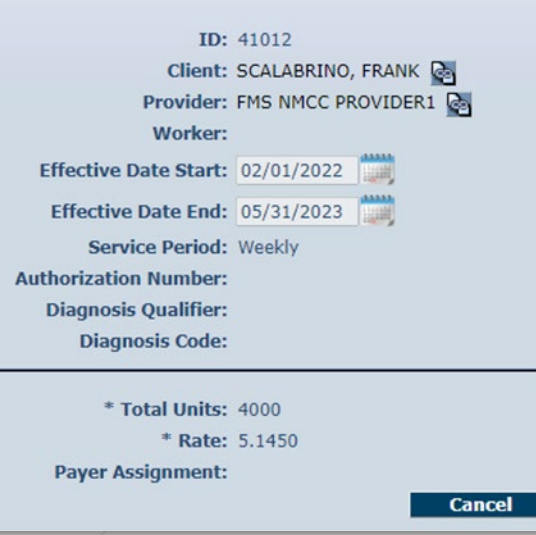

The search results display all authorizations which match the search criteria entered on the Home page.

Click on the ID hyperlink in the ID column to view the authorization.

The Authorization Settings page displays.

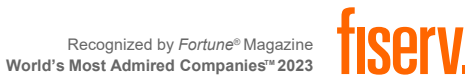

#### **ATTENDING PROVIDER**

| Authorizatio     | n Settings     |              |                  |            |  |  |
|------------------|----------------|--------------|------------------|------------|--|--|
| * Indicates a re | quired field.  |              |                  |            |  |  |
| Service Inform   | ation          |              |                  |            |  |  |
| Service ID: G    | 0151           |              | Service Type:    | Time Based |  |  |
| Name: P          | hysical Therap | oy Visit     | Procedure Code:  | G0151      |  |  |
| Description: P   | hysical Therap | by Visit     |                  |            |  |  |
|                  | ID:            | BG0151       | HHBCBS2          |            |  |  |
|                  | Client:        | VANCEB       | FITTDMS, HANNAHT | DMS H 🛃    |  |  |
|                  | Provider:      | V1 Home      | e Care LLC 🔯     |            |  |  |
|                  | Worker:        |              |                  |            |  |  |
| Effective        | e Date Start:  | 02/01/2      | .023             |            |  |  |
| Effectiv         | ve Date End:   | 12/31/2      | 028              |            |  |  |
| Sei              | rvice Period:  | One Time V   |                  |            |  |  |
| Authorizat       | ion Number:    | G0151HHBCBS2 |                  |            |  |  |
| Diagnos          | sis Qualifier: | ABK          |                  |            |  |  |
| Dia              | nosis Code:    | R69          |                  |            |  |  |
|                  |                |              | 1                |            |  |  |
|                  | Total Unite    | 1000         |                  |            |  |  |
|                  | Total Ollits.  | 1000         |                  |            |  |  |
|                  | * Rate:        | /5.0000      | )                |            |  |  |
| Payer            | Assignment:    | BCBSNM       |                  |            |  |  |
| Attendi          | ng Provider    | Jo Ann       |                  |            |  |  |
| Attondi          | na Providor    |              |                  |            |  |  |
| Attendi          | Last Name:     | Jones        |                  |            |  |  |
| Attendi          | ng Provider    | 1477500      | 5780             |            |  |  |

Attending Provider information is mandatory for all Home Health Claims only. The information will be captured in the Attending Provider field in AuthentiCare on Authorizations.

Attending Provider First Name

Attending Provider Last Name Attending Provider National Provider Identifier (NPI) Number

The Authorization Settings for Attending Provider is not editable. For any updates, contact the MCO the Agency is contracted with.

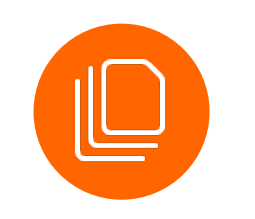

\_

#### **CLAIM MANAGEMENT**

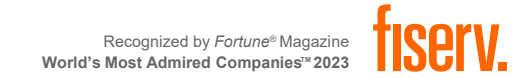

#### **EVV CLAIM CREATION**

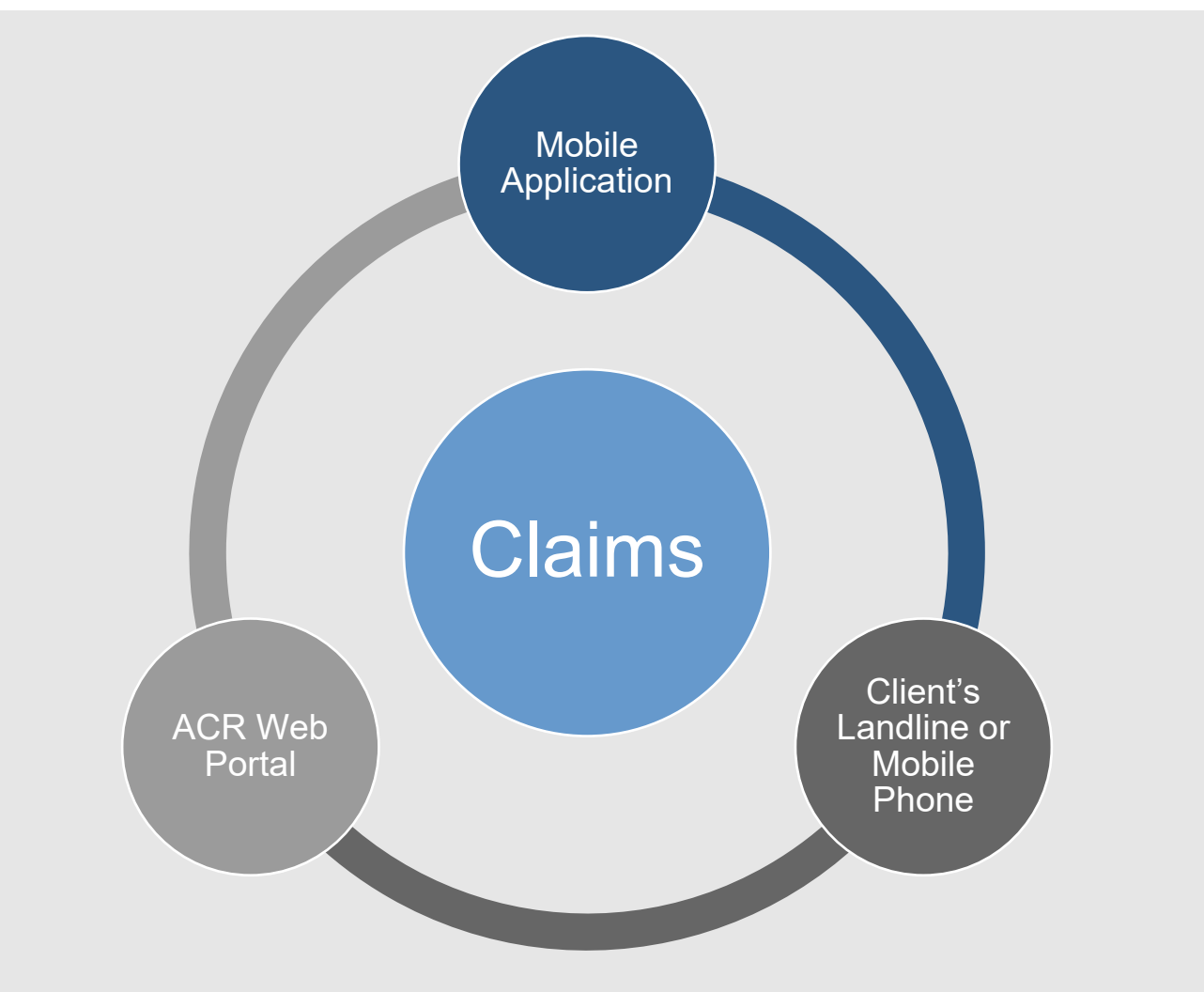

#### **EVV claim Transaction**

A complete, verified claim consisting of all required data elements needed to verify service delivery

**Worker must use** one of two approved EVV methods to check-in/out:

EVV mobile method

Client's landline or cell phone on file

#### Agency can manually manage EVV claims on the web

- If worker was not able to check-in OR check-out.
  - The Agency would have to manually enter the check-in or check-out via the web.
- Agency can manually create EVV claims on the web
- Worker couldn't create the claim
## **SEARCHING CLAIMS**

| Add New > Cla     | aim (Standard)                      |
|-------------------|-------------------------------------|
| Add New > Cla     | <u>aim (Express)</u>                |
|                   | Claim                               |
| Search Type: 🔾    | Confirm Billing - View              |
| 00                | Confirm Billing - Bulk              |
| Claim ID:         |                                     |
|                   |                                     |
| Claim Status:     | ~                                   |
| Claim Start:      | MM/DD/YYYY                          |
| Claim End:        | MM/DD/YYYY                          |
| Service:          |                                     |
| Authorization ID: |                                     |
| Client:           |                                     |
| Provider:         |                                     |
| Worker:           |                                     |
| Payer:            |                                     |
| Procedure Code:   |                                     |
| User Option:      | ~                                   |
|                   | Include Inactive Claims?  Go! Clear |

- Manually create a new Claim by selecting "Add New > Claim"
- 2. Search for Claims by either Claim ID or the Claim Start and End Date.
- 3. Confirm Billing
  - View: see which claims are ready to be confirmed for billing
  - Bulk: confirm all claims at once
- 4. Multiple filters are available for your search

Length of claim Start/End Date cannot exceed 31 days

Inactive claims will be included in Search Results if checkbox is checked

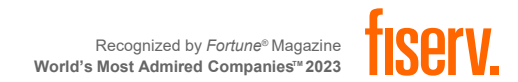

## **SEARCHING CLAIMS**

#### **Claims Results Settings Page**

| lome   Cre         | Irst Data。<br>eate   Reports   Scheduling   Dashboards   Visits   Administration   My Ac | count   Custom | Auth<br>New<br>Links   Logout | entiCare®<br>Mexico Centenni<br>Logged in as: heydichmnn | ial Care    |
|--------------------|------------------------------------------------------------------------------------------|----------------|-------------------------------|----------------------------------------------------------|-------------|
| Claims<br>(total o | f 58 records)                                                                            |                |                               |                                                          |             |
| ID                 | Status                                                                                   | Client ID      | Client Name                   | Date Range                                               | Information |
| <u>95469</u>       | InfoExceptions                                                                           | 3455527231     | MumbaiBCBS, Bell              | 04/07/2023 -<br>04/07/2023                               | £           |
| <u>95439</u>       | InfoExceptions                                                                           | 3455527231     | MumbaiBCBS, Bell              | 04/05/2023 -<br>04/05/2023                               | £           |
| <u>95446</u>       | Authorize, ConfirmBillingForClaim, EventMatching                                         | 3455527231     | MumbaiBCBS, Bell              | 04/07/2023 -<br>04/07/2023                               | £           |
| <u>95520</u>       | InfoExceptions                                                                           | 3444527231     | MumbiaPHS, Bell C             | 04/01/2023 -<br>04/01/2023                               | <u>1</u>    |
| <u>95523</u>       | InfoExceptions                                                                           | 344444231      | MumbaiWSCCALL9,<br>Bell       | 04/01/2023 -<br>04/01/2023                               | <u>1</u>    |
| <u>95525</u>       | ConfirmBillingForClaim, EventMatching, PayerReviewRequired                               | 3455527231     | MumbaiBCBS, Bell              | 04/10/2023 -<br>04/10/2023                               | £           |
| <u>95468</u>       | PendingCheckIn                                                                           | 3455527231     | MumbaiBCBS, Bell              | 04/07/2023                                               | £           |
| <u>95512</u>       | ClaimReviewNeeded, ConfirmBillingForClaim, EventMatching,<br>MaxUnitsPerDay              | 3445527231     | BhopalPHS, Pune B             | 04/10/2023 -<br>04/10/2023                               | £           |

#### **Claim Result**

Claims are displayed in ascending alphabetical order by client name Maximum results = 300 claims Claim headers allow sorting

#### **Claim Identifiers**

ID: unique ID identifying claim Client ID: client ID Client Name: client Name Status: List various exceptions Claim Date Rage: Date of service Information icon displays additional claim details

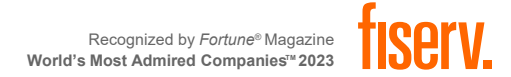

## **VIEWING CLAIMS**

#### **Billed Claim View**

| Claim Details<br>* Client<br>BhopalBCBS, Pune A<br>* Worker<br>1. test38 | * Provider<br>Vilas Heydi Mike NMCC Care LLC<br>Payer Assignment                                          | Claim ID: 95472<br>Filed On: Web<br>Printer Friendly<br>Show All Claims                                         |
|--------------------------------------------------------------------------|----------------------------------------------------------------------------------------------------|----------------------------------------------------------------------------------------------------|
| * Service<br>Physical Therapy Visit<br>Date Time<br>04/06/2023 11:30 AM  | Amount         Date         Time           00:15         04/06/2023         11:45 AM                      | Total Claims: 1<br>Total Calculated Amount:<br>\$75.00<br>Total Authorized Amount:<br>\$75.00<br>Total Units: 1 |
| Mileage:<br>1                                                            | <b>Travel Time:</b><br>10<br>Total Lines: 1 Total Claims: 1 Total Amount: \$75.00 Total Authorized: \$75. | Total Hours: 00:15<br>Scheduled Units: 0<br>Scheduled Hours: 00:00                                              |
| 1 Billed (04/11/2023)                                                    | Add Lines Above   Add Lines Below   Move Up   Move Dow                                                    | •                                                                                                    |

#### **Claim Data**

- Client
- Provider
- Worker
- Payer Assignment
- Service
- Date/Time
- Service Locations
- Status with exceptions

#### **Note Data**

 Required for Claim Maintenance

#### **Audit Data**

System Generated Time Stamp

#### **Billing Info**

- Claim ID
- Filed On
- Total claims
- Total Calculated Amount
- Total Authorized Amount
- Total Units
- Total Hours
- Inactive claim

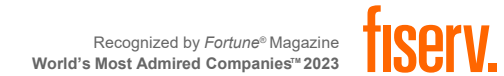

## **CREATING WEB CLAIMS**

| lome Create Reports Scheduling Dashboards Visits Administration My Ac | count Custom Links Logout Logged in as: heydites |
|-----------------------------------------------------------------------|--------------------------------------------------|
| New Claim                                                             |                                                  |
|                                                                       | Claims                                           |
| Add New > <u>Client</u>                                               | Add New > <u>Claim (Standard)</u>                |

From the Home Page, click on "Create" on the menu bar and from the drop-down menu, click on "New Claim" OR in the Claims section click on "Add New > Claim (Standard).

2

2

Travel Time:

\* Provider

Payer Assignment

Current Payer For Client

Vilas Heydi Mike NMCC Care LLC 🛃

 $\sim$ 

Click here 1

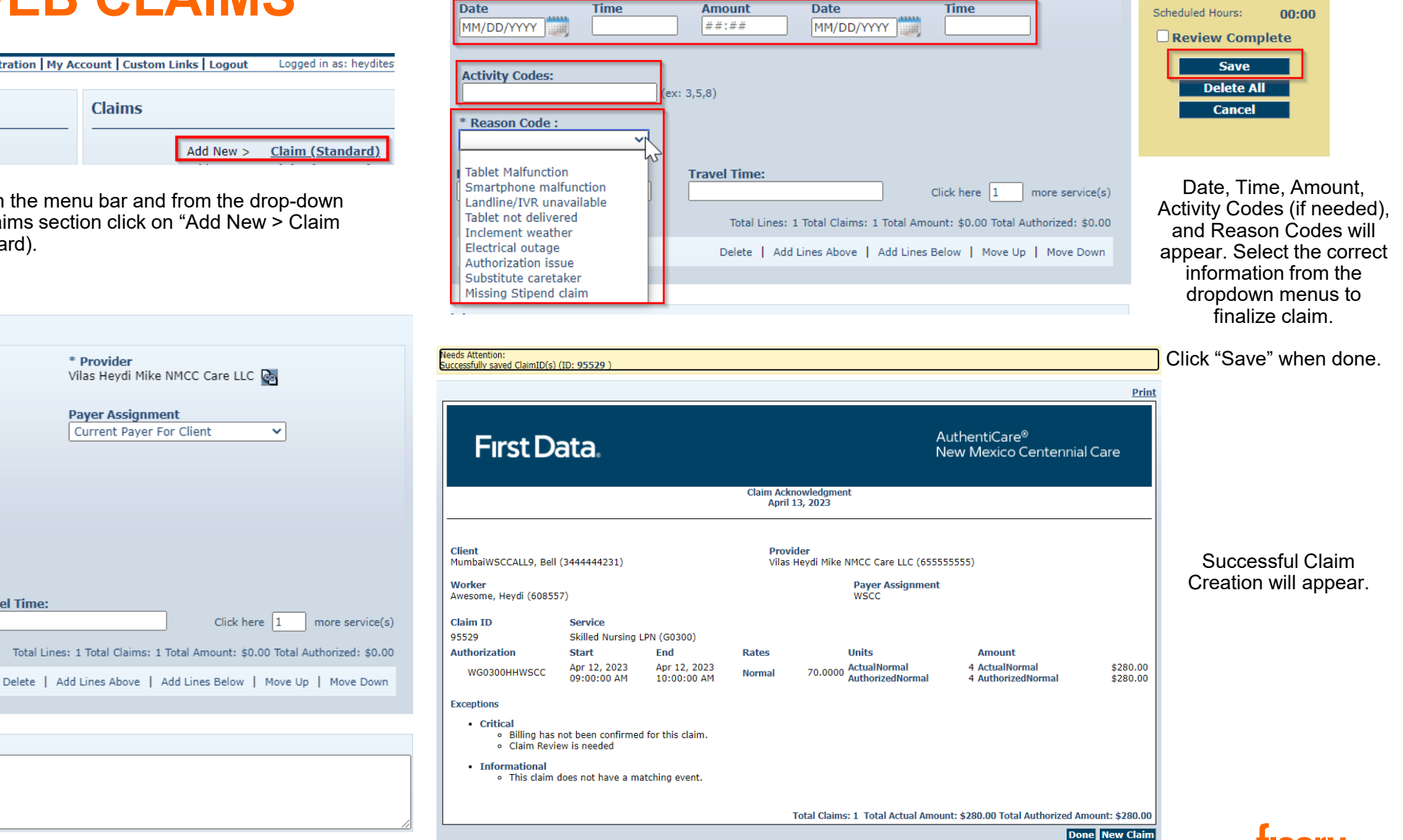

Standard Claim

\* Client

Worker

<sup>•</sup> Service

Mileage:

Note:

Insert all

required information and a Note

for claim

creation.

## **CLEARING EXCEPTIONS**

| Claim Details                                                                                                    |                                                                                                   | Claim ID:                                                                                         |
|----------------------------------------------------------------------------------------------------|---------------------------------------------------------------------------------------------------|---------------------------------------------------------------------------------------------------|
| * Client<br>BhonalDHS, Pune B, Cart                                                                                                    | * Provider<br>Vilas Hevdi Mike NMCC Care LLC 🗟                                                    | Filed On:                                                                                         |
| * Worker<br>Cool, Vilas 🗟                                                                                                    | Payer Assignment                                                                                  | Printer Friendly<br>Show All Claims                                                               |
| * Service<br>Physical Therapy Assistant<br>Date Time Amount<br>04/07/2023 11:00 AM 00:31                                                                                                    | Date Time<br>04/07/2023 11:31 AM                                                                  | Total Claims:<br>Total Calculated Amount:<br>\$<br>Total Authorized Amount:<br>\$<br>Total Units: |
| Mileage: Travel Time:                                                                                                    | Click here 1 more service(s)<br>Total Claims: 1 Total Amount: \$100.00 Total Authorized: \$100.00 | Total Hours:<br>Scheduled Units:<br>Scheduled Hours:<br>Review Complete<br>Inactive Claim         |
| Critical Exceptions Delete                                                                                                    | Add Lines Above   Add Lines Below   Move Up   Move Down                                           | Save<br>Delete All                                                                                |
| BhopalPHS, Pune B<br>- Billing has not been confirmed for this<br>claim.<br>This claim does not have a matching event                                                                                |                                                                                                   | Cancel                                                                                            |
| <ul> <li>This claim does not have a matching event.</li> <li>This claim exceeds the maximum number<br/>of units per day that are allowed<br/>cumulatively.</li> <li>Payer Review Accepted</li> </ul> |                                                                                                   |                                                                                                   |
| Note Data                                                                                                    | 2                                                                                                 |                                                                                                   |
| No note data was found.                                                                                                    |                                                                                                   |                                                                                                   |

#### 95488 Web

\$100.00

\$100.00

00:31

00:00

0

In most situations, claims are created by Workers calling through the IVR or checking in and out on the mobile application from the Client's home. Workers may forget to check in or check out when arriving at or leaving a Client's home. They may choose the wrong service in error and fail to correct it while on the phone. In such situations, the provider can edit the claim by completing or correcting it.

Edit the information about the claim as necessary. Click Save to save your changes.

#### OR

Click Cancel to cancel your changes and return to the Claims page.

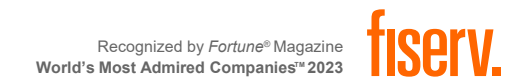

## **PAYER REVIEW**

• All claims created via the Web Portal will require payer review

| Claim Details                                                                                                    |                                  |                                                    |                                                         | Claim ID:                    | 95526                               |
|----------------------------------------------------------------------------------------------------|----------------------------------|----------------------------------------------------|---------------------------------------------------------|------------------------------|-------------------------------------|
| * Client                                                                                                    | :                                | * <b>Provider</b><br>Vilas Heydi Mike NMC(         | Care LLC                                                | Filed On:                    | Web                                 |
| * Worker                                                                                                    |                                  | Paver Assignment                                   |                                                         | Printer Friendly             |                                     |
| Awesome, Heydi 🔄                                                                                                    | ĺ                                | WSCC                                               | ~                                                       | Show All Claims              |                                     |
| * Service                                                                                                    |                                  |                                                    |                                                         | Total Claims:                | 1                                   |
| Skilled Nursing LPN                                                                                                    |                                  |                                                    |                                                         | Total Calculated             | Amount:                             |
| Date Time<br>04/11/2023 02:00 AM                                                                                                    | Amount<br>07:00                  | Date<br>04/11/2023                                 | <b>Time</b><br>09:00 AM                                 | Total Authorized             | \$1,960.00<br>Amount:<br>\$1,960.00 |
|                                                                                                    |                                  |                                                    |                                                         | Total Units:                 | 28                                  |
|                                                                                                    |                                  |                                                    |                                                         | Total Hours:                 | 07:00                               |
|                                                                                                    |                                  |                                                    |                                                         | Scheduled Units:             | 0                                   |
| Mileage:                                                                                                    | Travel Time:                     |                                                    |                                                         | Scheduled Hours              | . 00:00                             |
| Critical Exceptions                                                                                                    | Total Lines: 1 Total C           | Claims: 1 Total Amount:<br>d Lines Above   Add Lir | \$1,960.00 Total Authorized:<br>nes Below   Move Up   M | \$1,960.00 Ina<br>ove Down C | ctivate<br>ete All                  |
| MumbaiWSCCALL9, Bell                                                                                                    |                                  |                                                    |                                                         |                              |                                     |
| - Billing has not been confirmed                                                                                                    | l for this                       |                                                    |                                                         |                              |                                     |
| Note:<br>- This claim does not have a ma<br>- This claim exceeds the maxim<br>of units per day that are allowe<br>cumulatively<br>- Payer Review Required | atching event.<br>um number<br>d |                                                    |                                                         |                              |                                     |

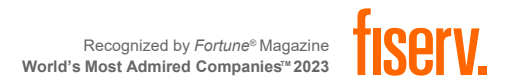

## **MAXIMUM UNITS PER DAY**

The maximum number of Units that are allowed to be billed for a Client per day for a given Service will be restricted in AuthentiCare. If multiple Claims for a Client for the same Service on the same day exist, this restriction would consider the maximum number of Units that are allowed cumulatively.

|                                                                                                    |                                                        |                             | Claim Ackno<br>October | owledgment<br>17, 2023 | t                                |                                      |                      |
|----------------------------------------------------------------------------------------------------|--------------------------------------------------------|-----------------------------|------------------------|------------------------|----------------------------------|--------------------------------------|----------------------|
| Client<br>CHARLESCTSQA, CARTER                                                                                        | F (2005694021)                                         |                             |                        | Provider<br>AMBERCAF   | RE HOME HEALTH (8504             | 19028)                               |                      |
| <b>Vorker</b><br>wesome, Heydi (815958)                                                                               | )                                                      |                             |                        |                        | Payer Assignment<br>BCBSNM       |                                      |                      |
| laim ID                                                                                                    | Service                                                |                             |                        |                        |                                  |                                      |                      |
| 5975                                                                                                    | Physical Therap                                        | y Visit (G0151)             |                        |                        |                                  |                                      |                      |
| Authorization                                                                                                    | Start                                                  | End                         | Rates                  |                        | Units                            | Amount                               |                      |
| BUG23250DPW-001                                                                                                    | Oct 16, 2023<br>11:00:00 AM                            | Oct 16, 2023<br>12:00:00 PM | Normal                 | 75.0000                | ActualNormal<br>AuthorizedNormal | 4 ActualNormal<br>4 AuthorizedNormal | \$300.00<br>\$300.00 |
| xceptions                                                                                                    |                                                        |                             |                        |                        |                                  |                                      |                      |
| <ul> <li>Critical         <ul> <li>Billing has no</li> <li>Payer Review</li> <li>This claim ex</li> </ul> </li> </ul> | ot been confirmed for<br>Required<br>ceeds the maximur | or this claim.              | per day that a         | re allowed c           | umulatively.                     |                                      |                      |
| To formational                                                                                                    |                                                        |                             | ,                      |                        |                                  |                                      |                      |

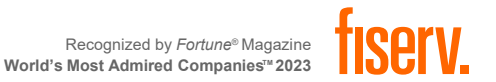

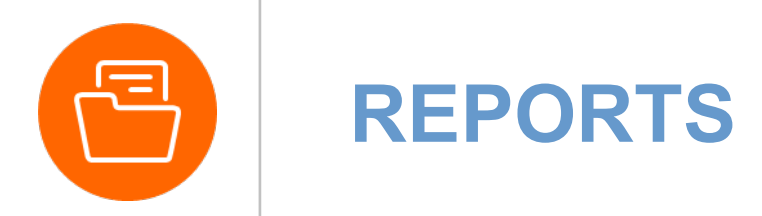

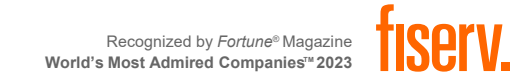

\_

## **REPORTS OVERVIEW**

- AuthentiCare offers several standard reports that can be created as is or customized as templates
- Reports can be run instantly or scheduled for the frequency that suits business needs, 24/7
- Information is current as of the time the report is requested by the user.
- A wide variety of filtering and sorting options are provided.
- The user may choose to display the report in PDF, Excel, CSV or XML format.

Create Reports Authorizations AuthentiCare Service Authorizations Authorization History AuthentiCare Service Authorization History **Billing Invoice Billing Invoice Report** Calendar Scheduled AuthentiCare Calendar Events **Claim Data Listing** Claim Data Listing Report Claim Details AuthentiCare Claim Details Claim History AuthentiCare Claim History **Eligible Client Data Listing** Eligible Client Data Listing Report Exception Exception Report

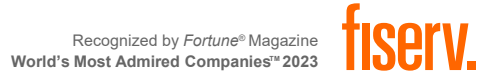

## **Creating Reports**

#### **1. Select Report**

| Create Reports                                           | Claim Details Report          |        |
|----------------------------------------------------------|-------------------------------|--------|
|                                                          | * Indicates a required field. |        |
| Authorizations                                           |                               |        |
| AuthentiCare Service Authorizations                      | # Report Names Claim Details  | Poport |
| Authorization History                                    | Claim Details                 | teport |
| AuthentiCare Service Authorization History               |                               |        |
| Billing Invoice                                          | Description:                  |        |
| Billing Invoice Report                                   |                               |        |
| Calendar                                                 |                               |        |
| Scheduled AuthentiCare Calendar Events                   | * Claim Type:                 |        |
| Claim Data Listing                                       | Claim Type.                   |        |
| Claim Data Listing Report                                | * Claim Dates:                | ~      |
| Claim Details                                            |                               |        |
| AuthentiCare Claim Details                               | Payer:                        |        |
| Claim History                                            |                               |        |
| AuthentiCare Claim History                               | Client:                       |        |
| Client Transition                                        |                               |        |
| AuthentiCare Client Transition Report                    | Drouidor                      |        |
| Eligible Client Data Listing                             | Provider.                     |        |
| Eligible Client Data Listing Report                      |                               |        |
| Exception                                                | Worker:                       |        |
| Exception Report                                         |                               |        |
| Late and Missed Visits                                   | Case Manager:                 |        |
| Late and Missed Visits for Scheduled AuthentiCare Events |                               |        |
| Overlapped Claim By Client                               | Somico:                       |        |
| Overlapped Claim By Client Report                        | Service.                      |        |
| Overlapped Claim By Worker                               | * Group By:                   | ~      |
| Overlapped Claim By Worker Report                        | Group by.                     |        |
| Provider Activity                                        |                               |        |
| Provider Activity Report                                 | Sort 1:                       |        |
| Remittance Advice                                        | Cost 2                        |        |
| Remittance Advice Report                                 | Sort 2:                       |        |
| Remittance Data Listing                                  | Sort 3:                       |        |
| Remittance Data Listing Report                           |                               | ~ 1    |
| Time and Attendance                                      |                               | Uniy   |
| Time and Attendance Report                               |                               |        |
| Unauthorized Location                                    | ReportType(s): PDF Fro        |        |
| Unauthorized Location Report                             |                               |        |
| Unauthorized Phone Number                                |                               |        |
| Unauthorized Phone Number Report                         | Save As Template Run Rej      | oort   |

| Save as template for future use or Run Report for one time | 2. Enter Report Criteria (different for each Type of Report) |
|------------------------------------------------------------|--------------------------------------------------------------|
|                                                            | Save as template for future use or Run Report for one time   |

Cancel

#### creation **Claim Details Report** Indicates a required field. Report Name: Claim Details Report Description: \* Claim Type: ~ Claim Dates: ~ Payer: Client: **Provider:** Worker: Case Manager: Service: \* Group By: ~ Sort 1: × Sort 2: ~ Sort 3: × Summary Only ReportType(s): ZPDF Excel CSV XML

#### 3. Save Reports as Templates/ View Results

| Report Templates [Del | ete Selected Templates] | View | Reports              | [Refresh] [Dele       | ete Selected Reports] |
|-----------------------|-------------------------|------|----------------------|-----------------------|-----------------------|
| Claim Details Report  |                         |      | Name                 | Submit Time           | Status                |
| Croata Daparts        |                         |      | Claim Details Report | 5/12/2022<br>10:03 AM | Queued                |

#### **4. Schedule Report**

Daily, weekly and monthly schedules are supported

| Schedule: Claim Da | ta Listing Report                             |
|--------------------|-----------------------------------------------|
| Schedule Type:     |                                               |
| Start Date:        | 8/4/2022 V Time: 01 V 00 V AM V MT            |
| End Date:          | 8/4/2023                                      |
| Monthly:           | O Day of the Month 1 V O The First V Monday V |
| Recurring Weekday: | Sunday Monday Tuesday Wednesday               |
| Disabled:          |                                               |
| Email:             | Send Email when report completes              |
|                    | Email Addresses (semicolon delimited list):   |
|                    | Update Cancel                                 |

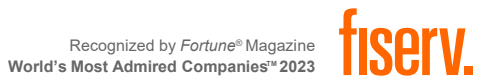

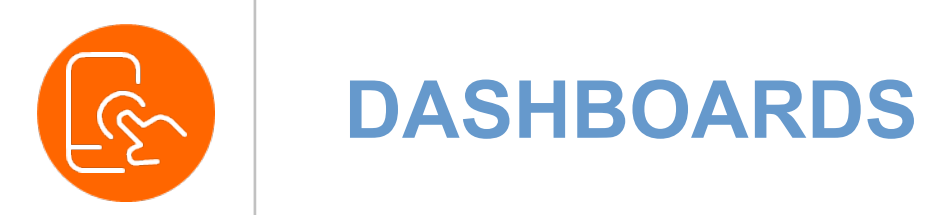

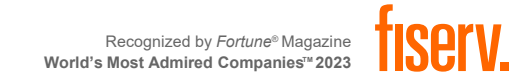

## **PROVIDER DASHBOARD**

- Real time dashboard displays status of claims
- Categorizes claims for ease of clearing exceptions
- Tip: If on this screen for an extended period, refresh browser to pull the latest data

To view the Provider Dashboard, place your cursor on **Dashboards** in the Main Menu and click **Provider Dashboard** 

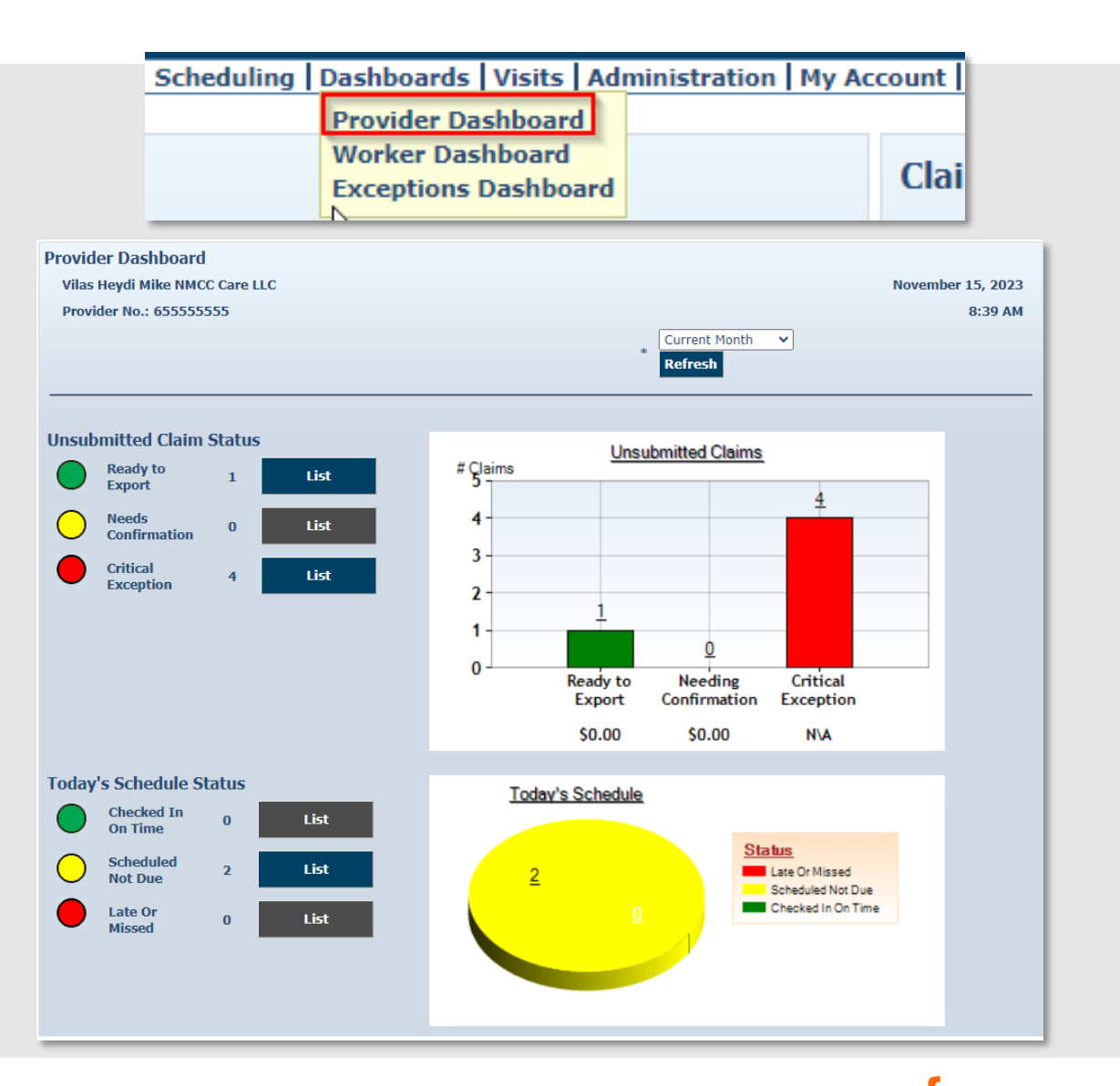

## **WORKER DASHBOARD**

 Real time dashboard displays scheduled visits

 To view the Worker Dashboard, place your cursor on Dashboards in the Main Menu and click Worker Dashboard

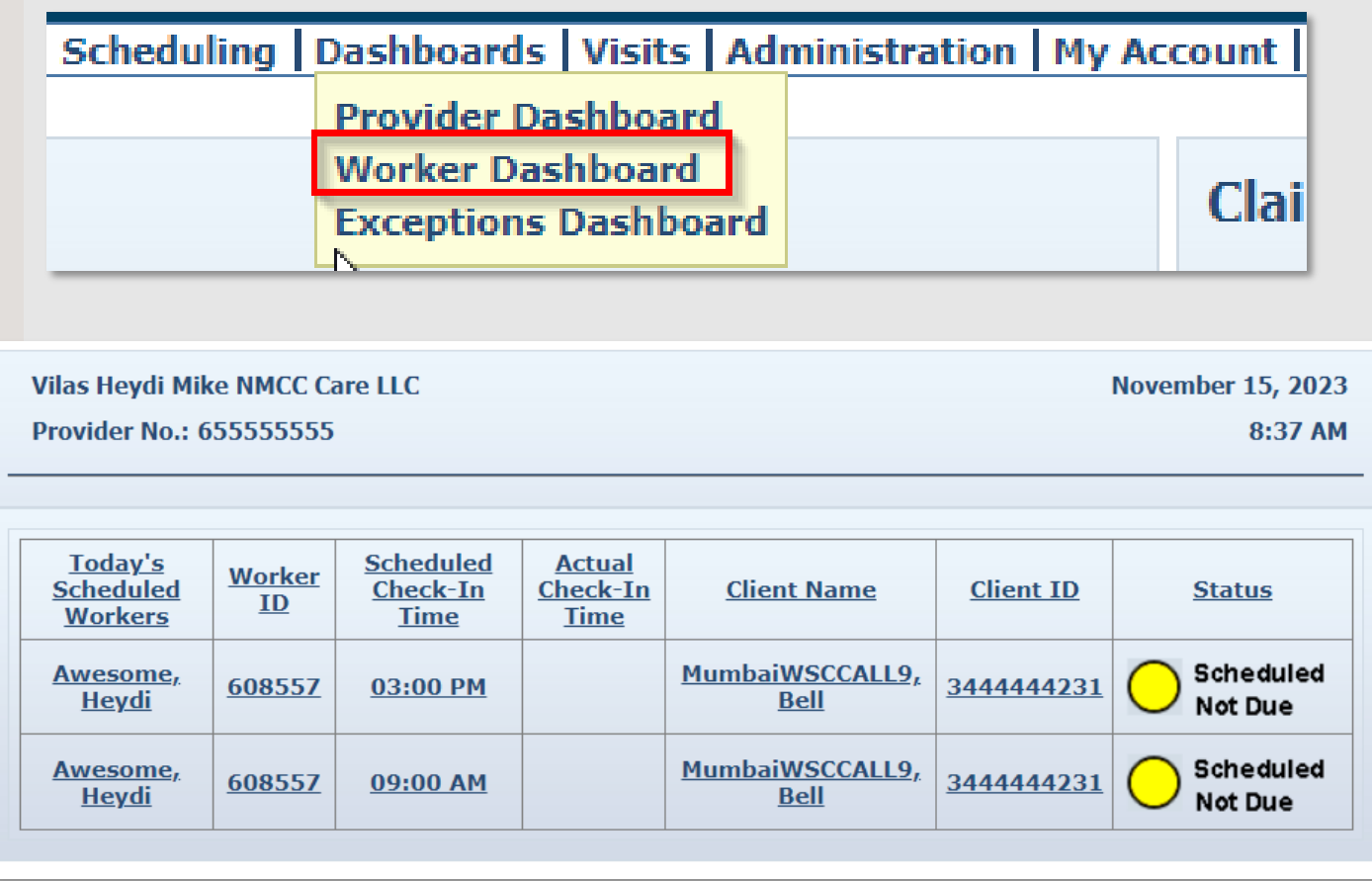

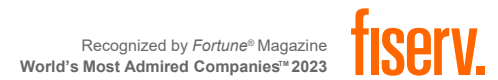

## **EXCEPTIONS DASHBOARD**

- Provides information about critical exceptions that need to be cleared in order to bill
- Clicking "List" takes you directly to the claim(s) that contain that specific critical exception

| Provider Dashboard   |     |
|----------------------|-----|
| Trovider Dashboard   |     |
| Worker Dashboard     | CI- |
| Exceptions Dashboard | Cia |

| Vilas He  | ydi Mike NMCC Care LLC                     |   | November 15, 2023<br>8:43 AM |
|-----------|--------------------------------------------|---|------------------------------|
| FIONICE   |                                            |   | UTJ AM                       |
| * Claim D | ates: Current Month                        |   | Refresh                      |
| •         | No Authorization                           | 0 | List                         |
|           | Authorized For Different Service           | 0 | List                         |
|           | Outside Of Authorized Period               | 0 | List                         |
|           | Authorized Units Exhausted On              | 0 | List                         |
|           | Authorized Units Exhausted Before          | 0 | List                         |
| •         | Incomplete Claims Outside Check Out Window | 0 | List                         |
| •         | Incomplete Claims Within Check Out Window  | 0 | List                         |
|           | Eligibility Exceptions                     | 0 | List                         |
|           | Duplicate Exceptions                       | 0 | List                         |
|           | Unenrolled Provider Service Exception      | 0 | List                         |
|           | Claim Review Needed                        | 0 | List                         |
|           | Payer Review Required                      | 0 | List                         |
|           | Payer Denied                               | 0 | List                         |
|           | Other                                      | 0 | List                         |

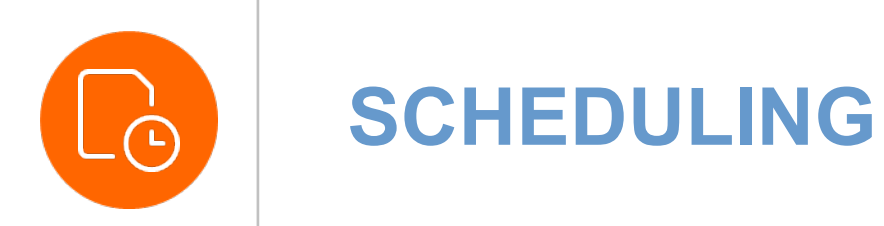

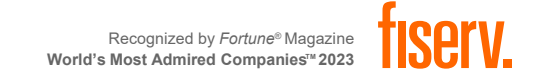

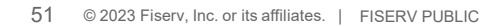

\_

\_

## **VIEWING CALENDAR**

| Event Scheduling |              |  | Create New Event Generate Report              |  |  |  |  |
|------------------|--------------|--|-----------------------------------------------|--|--|--|--|
| Search Schedules | Client:      |  | Provider:<br>Vilas Hevdi Mike NMCC Care LLC 🕞 |  |  |  |  |
|                  |              |  |                                               |  |  |  |  |
|                  |              |  |                                               |  |  |  |  |
|                  | Search Clear |  |                                               |  |  |  |  |

## Enter the Client, Worker, and Service and select Search.

Any scheduled event will show in the calendar view.

| Date             | Client:                  | Provider:                        |
|------------------|--------------------------|----------------------------------|
| 04/14/2023       | BhopalBCBS, Pune A 🔄     | Vilas Heydi Mike NMCC Care LLC 🔄 |
| Worker:          | Service:                 |                                  |
| Awesome, Heydi 🔄 | Physical Therapy Visit 🗟 |                                  |

Calendar View: Monthly | Weekly | Daily

Use TAB key to move across Days, continue with TAB key to navigate to events

| -∢    |                                                                          |   |
|-------|--------------------------------------------------------------------------|---|
|       | Friday, April 14                                                         |   |
|       |                                                                          |   |
| 8 00  |                                                                          | - |
| 9 00  | Physical Therapy Visit Worker: Awesome, Heydi Client: BhopalBCBS, Pune A |   |
| 10 00 |                                                                          |   |
| 11 00 |                                                                          |   |
| 12 pm |                                                                          |   |
| 1 00  |                                                                          |   |
| 2 00  |                                                                          | • |

## **SCHEDULE EVENT**

| Select Client to Schedule Event * Indicates a required field. * Client:                    | Scheduled Event * Indicates a required field.  Event: MM/DD/YYYY Recurring Event                | * End Time                                                           | * Duration                                                                        |                                                                        | Enter the                 | following i                               | tems:         |
|--------------------------------------------------------------------------------------------|-------------------------------------------------------------------------------------------------|----------------------------------------------------------------------|-----------------------------------------------------------------------------------|------------------------------------------------------------------------|---------------------------|-------------------------------------------|---------------|
| ContinueCancelEnter the Client ID or Last<br>Name and select the<br>lookup tool.           | Client:<br>Client Phone Number:<br>Provider:<br>Primary Worker:<br>Backup Worker:<br>* Service: | MumbaiBCBS, Bell 🔄<br>999-555-0002<br>Vilas Heydi Mike NMCC Care LLC |                                                                                   |                                                                        | Start<br>Prima            | Date<br>& End Tin<br>ary Worke<br>Service | ne<br>er      |
| The Client will appear.                                                                    | * Address:<br>Source:                                                                           | Home 14456 College Dr<br>Apt # 23<br>Farmington, NM 87401<br>WEB     | Event Acknowledgment                                                              |                                                                        |                           |                                           |               |
| Select Client to Schedule Event * Indicates a required field. * Client: BhopalBCBS, Pune A | Once all the informa<br>been added, select                                                      | save cancel<br>ation has<br>"Save."                                  | Authorization BG0151HHBCBS<br>Start<br>Apr 14, 2023 9:00 AM<br>Recurrence<br>None | Provider                                                               | End<br>Apr 14, 2<br>Prima | 2023 10:00 AM<br>ary Worker               | Backup Worke  |
| Continue Cancel Select Continue                                                            | The Event Acknowle<br>page will show. To fini<br>"Accept."                                      | <b>dgement</b><br>ish, select                                        | BROPAIBCES, PURE A (3545527231)                                                   | <u>Vilas Heydi Mike NMCC Care</u><br>Service<br><u>Physical Therap</u> | <u>v Visit (G0151)</u>    | <u>oome, Heydi (608557)</u><br>Discard    | Accept Change |

Recognized by *Fortune*® Magazine World's Most Admired Companies™ 2023

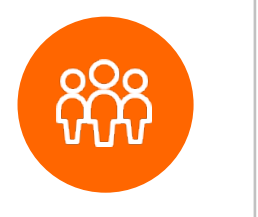

### **WORKERS**

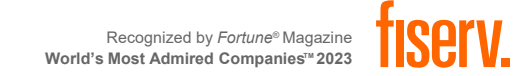

\_

## **WORKER OVERVIEW**

Workers provide services to clients and use one of two approved methods to check-in when service delivery begins, and check-out when service delivery ends.

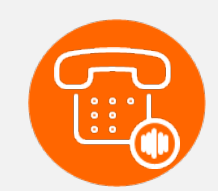

#### Interactive Voice Response (IVR)

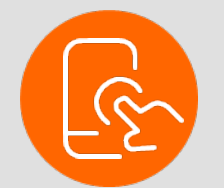

AuthentiCare Mobile

Workers do not have access to the AuthentiCare web portal.

Provider Administrators must add *Worker Information* to AuthentiCare

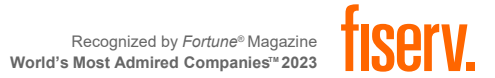

## **SEARCHING WORKERS**

- Select the Entity Type: Worker from the drop-down
  menu
- Click Go!

# Entities Add New > Client Entity Type > Vorker Search > Client Worker Representative

#### Entity Search Results

| ID           | <u>Name</u> | <u>User Type</u> | Information | Delete Selected |
|--------------|-------------|------------------|-------------|-----------------|
| <u>09528</u> | 123, Test   | Worker           | <u>3</u>    |                 |
| <u>37742</u> | 345, Test   | Worker           | <u>3</u>    |                 |
| <u>95189</u> | Arrey, Nova | Worker           | <u>3</u>    |                 |

# The Entity Search Results will only show Worker profiles as a result.

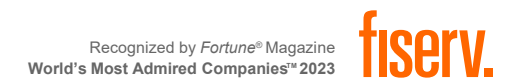

## **ADDING WORKERS**

| Iome Create Reports | Scheduling              | Dashboards | Visits | Administration | Му Ас |
|---------------------|-------------------------|------------|--------|----------------|-------|
| Entities            |                         |            |        |                |       |
| Add New >           | Client<br><u>Worker</u> |            |        |                |       |
| Entity Type >       |                         |            |        |                | ~     |
| Search >            |                         |            |        |                |       |
|                     |                         |            |        |                | Go!   |

- 1. From the Home Page, click on Worker from the Add New menu options OR Click on "Create- New Worker" from the Menu Bar.
- Fill out the Worker Entity Settings 2. page with all required field information.
- Make sure to add: 3
  - Worker's Address
  - Worker's Phone number
  - Worker Services
- Mobile usage can be enabled here if 4. the Worker will be doing check-in and check-out.

| Worker Entity Settings            |                                                      | Entity Addresses/Phones                                                                            |
|-----------------------------------|------------------------------------------------------|----------------------------------------------------------------------------------------------------|
| * Indicates a required field.     |                                                      |                                                                                                    |
| ID:                               |                                                      | Add Address                                                                                        |
| PIN:                              |                                                      | Add Phone                                                                                          |
| * First Name:                     |                                                      |                                                                                                    |
| Middle Name:                      |                                                      | Halidana ( Davis Off                                                                               |
| * Last Name:                      |                                                      | Holidays / Days Off                                                                                |
| Company Name:                     |                                                      |                                                                                                    |
| SSN:                              |                                                      |                                                                                                    |
| FID:                              |                                                      |                                                                                                    |
| Gender:                           |                                                      |                                                                                                    |
| Birth Date:                       | MM/DD/YYYY                                           |                                                                                                    |
| Email Address:                    |                                                      |                                                                                                    |
| Begin Date:                       | MM/DD/YYYY                                           | Add Holiday MM/DD/YYYY 📰 Add Rem                                                                   |
| End Date:                         | MM/DD/YYYY                                           | From Date To Date                                                                                  |
| Language:                         | <b>~</b>                                             | MM/DD/YYYY 🧱 MM/DD/YYYY 🗰 Add                                                                      |
| Status:                           | Active 💙                                             |                                                                                                    |
| * Mobile App Mode:                | Standard ¥                                           | Work Hours                                                                                         |
| External Worker ID:               |                                                      | Choose if the entity will use the default busin<br>(Default), if the entity has the day off (Off). |
| Receive Stipends:                 | No 🗸                                                 | has a custom hours (Custom).                                                                       |
| Related To Client:                | No 🗸                                                 | Sta                                                                                                |
|                                   | Skilled Nursing RN                                   | Sun O O                                                                                            |
|                                   | Skilled Nursing LPN                                  | Default Off Custom                                                                                 |
| Worker Services:                  | Physical Therapy Visit<br>Physical Therapy Assistant | Mon efault Off Custom                                                                              |
|                                   | <                                                    |                                                                                                    |
|                                   |                                                      | Tue Default Off Custom                                                                             |
| * Mobile Enabled:                 | ○ Yes ● No                                           | wed • O O                                                                                          |
|                                   | Generate QR Code                                     | Default Off Custom                                                                                 |
| * Mobile Locked:                  | ○ Yes ● No                                           | Thu Default Off Custom                                                                             |
| Password:                         |                                                      |                                                                                                    |
| Worker Must Change Password:      |                                                      | Fri Default Off Custom                                                                             |
| Mobile phone number:              |                                                      | Sat O O                                                                                            |
| Device ID:                        |                                                      | Default Off Custom                                                                                 |
| Office Phone:                     |                                                      |                                                                                                    |
|                                   |                                                      |                                                                                                    |
| Add Provider                      |                                                      |                                                                                                    |
| Provider: Vilas Heydi Mike NMCC ( | Care LLC 💽 Delete                                    | BE CERTAIN TO S                                                                                    |
|                                   | ~                                                    | WORKER TH                                                                                          |
|                                   |                                                      | AUTHENTICARE                                                                                       |
|                                   |                                                      | CREDENTIA                                                                                          |
|                                   |                                                      |                                                                                                    |
| Save/Crea                         | te Another Save Cancel                               |                                                                                                    |

#### It is important to add the Worker's phone number in the "Entity Addresses/Phones"

| Choos<br>(Defa<br>has a | hoose if the entity will use the default business hours<br>Default), if the entity has the day off (Off) or if the entity<br>as a custom hours (Custom). |          |             |            |          |  |  |
|-------------------------|----------------------------------------------------------------------------------------------------|----------|-------------|------------|----------|--|--|
|                         |                                                                                                    |          |             | Start Time | End Time |  |  |
| Sun                     | Default                                                                                                    | ⊖<br>Off | O<br>Custom |            |          |  |  |
| Mon                     | ●<br>Default                                                                                                    | O<br>off | O<br>Custom |            |          |  |  |
| Tue                     | ●<br>Default                                                                                                    | Off      | O<br>Custom |            |          |  |  |
| Wed                     | o<br>Default                                                                                                    | O<br>Off | O<br>Custom |            |          |  |  |
| Thu                     | o<br>Default                                                                                                    | O<br>Off | O<br>Custom |            |          |  |  |
| Fri                     | ●<br>Default                                                                                                    | O<br>off | O<br>Custom |            |          |  |  |
| Sat                     | o<br>Default                                                                                                    | O<br>Off | O<br>Custom |            |          |  |  |

Add Remove

#### IN TO SEND THE **KER THEIR TICARE LOGIN** DENTIALS!

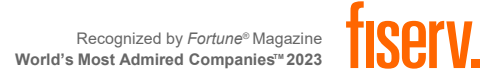

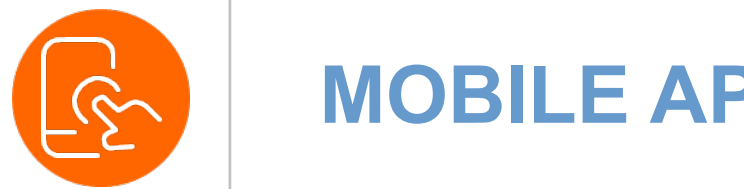

## **MOBILE APPLICATION**

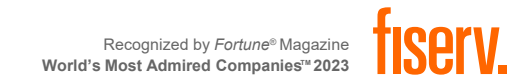

## **ADDING WORKER INFORMATION FOR MOBILE**

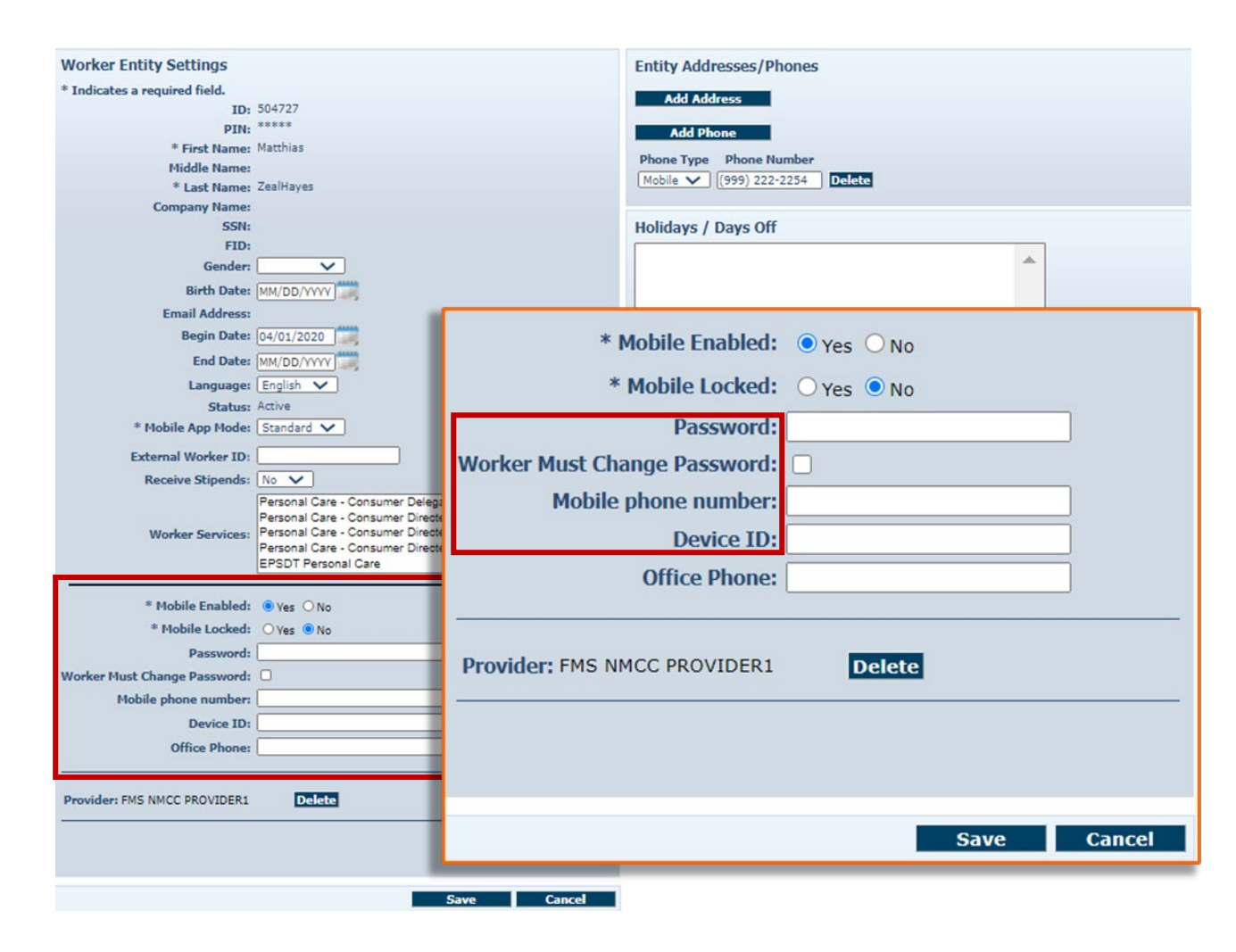

- Mobile settings default to the selections that allow the Worker to utilize the application. Do not change these.
- Enter a temporary password
- Check the Worker Must Change
   Password box
- Enter the Worker's mobile phone number
- Add the Device ID the Worker provided
- Click Save
- After saving, the Worker's profile updates immediately
- You may now send the Worker the mobile setup code, worker ID and password

## **SETTING UP MOBILE APPLICATION**

| AuthentiCare®                                              |
|------------------------------------------------------------|
| Setup Code                                                 |
| Submit                                                     |
| On clicking 'Submit' I agree to End User License Agreement |

All users must submit the **SETUP CODE** prior to using the Application.

The Setup Code is specific to the jurisdiction the Worker will be providing services in.

SETUP CODE: NMCCPRD

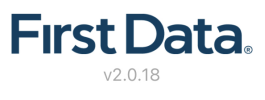

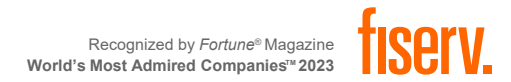

## **DEVICE IDENTIFIER**

| Hauthentio                                                 | Care®                                   | 🗸 Back              |
|------------------------------------------------------------|-----------------------------------------|---------------------|
| Worker ID                                                  |                                         | See Device Identifi |
| Password                                                   |                                         | Reset and Change    |
|                                                            |                                         | Rate Us             |
| Sign In                                                    |                                         | End User License A  |
| Forgot Password?                                           | Settings                                | Privacy Policy      |
|                                                            |                                         |                     |
| Once the Worker h<br>the Setup Code, the<br>the login pa   | as entered<br>ey will reach<br>age.     |                     |
| To find their Devi<br>Worker will need<br><b>"Settings</b> | ce ID, the<br>to click on<br><b>5</b> " |                     |
|                                                            |                                         |                     |
| First Da                                                   | ita.                                    |                     |

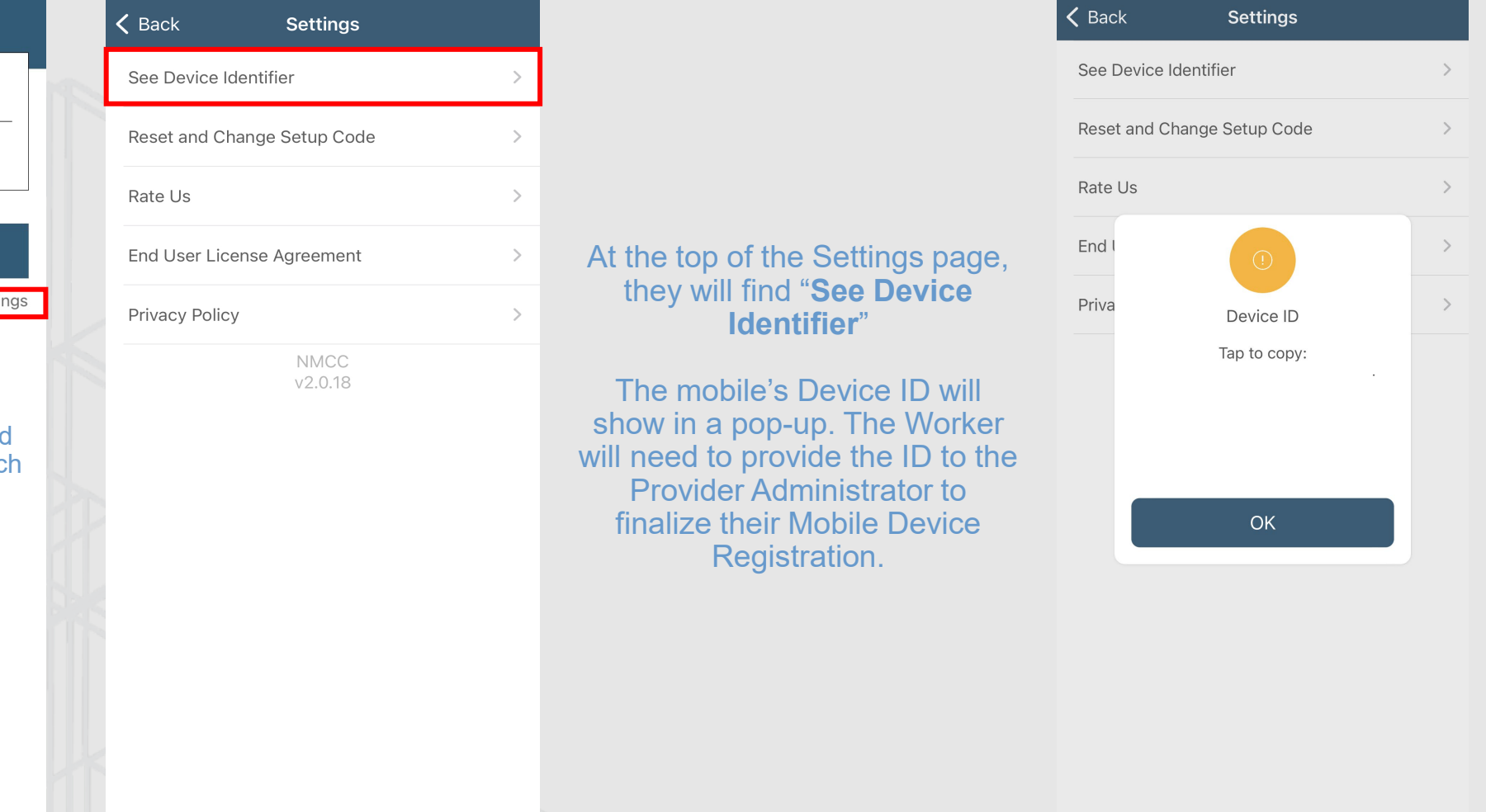

Recognized by Fortune® Magazine World's Most Admired Companies™ 2023

## **CHECKING IN**

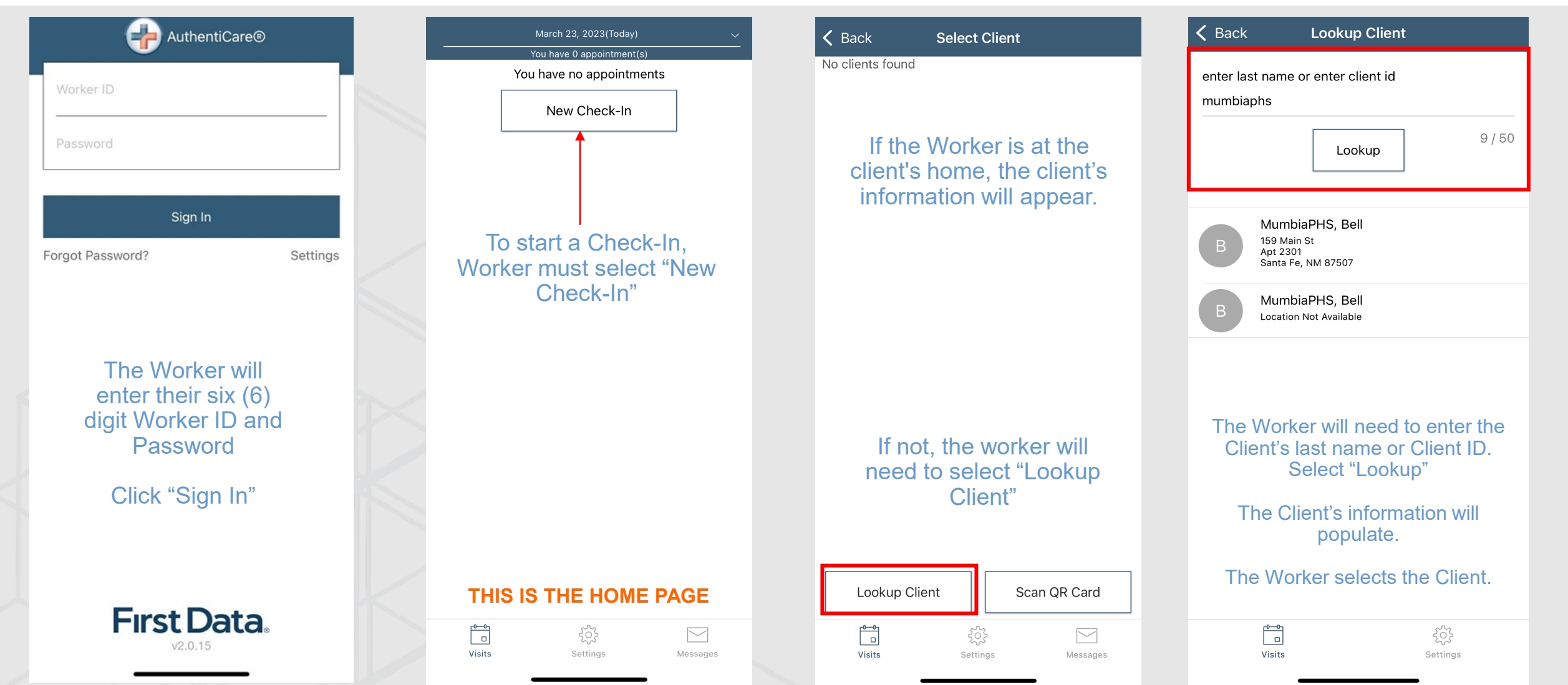

## **CHECKING IN CONTINUED**

| K Back Check-In                                | K Back Select Ser                                                                                                    | vices Done       | <b>〈</b> Back Chec                                                                                                    | ⊧k-In                      | 🕻 Back Visit D                | Detail                     |                                                                 |
|------------------------------------------------|----------------------------------------------------------------------------------------------------|------------------|----------------------------------------------------------------------------------------------------|----------------------------|-------------------------------|----------------------------|-----------------------------------------------------------------|
| Bell MumbiaPHS                                 | Physical Therapy Assistant                                                                                                    | Authorized       | Bell MumbiaPHS                                                                                                    |                            | Bell MumbiaPHS                |                            |                                                                 |
| 159 Main St<br>Apt 2301                        | Physical Therapy Visit                                                                                                    | Authorized       | 159 Main St<br>Apt 2301                                                                                                    |                            | Service                       | Physical Therapy Assistant |                                                                 |
| Santa Fe, NM 87507<br>999-555-0004             | Speech Language Therapy Visit                                                                                                    |                  | Santa Fe, NM 87507<br>999-555-0004                                                                                                    |                            | ⊘ Actual Check-In             | 11:49 am                   |                                                                 |
| Service Select >                               | EPSDT Personal Care                                                                                                    | $\bigcirc$       | Service                                                                                                    | Physical Therapy Assistant | ~                             |                            |                                                                 |
| Delete                                         |                                                                                                    |                  | Delete                                                                                                    |                            | Succ                          | cess                       | A "Succes                                                       |
|                                                | Home Health Aide                                                                                                    |                  |                                                                                                    |                            | Location                      | 40.070131,<br>-86.106494   | pop-up w<br>appear.                                             |
|                                                | Occupational Therapy Assistant                                                                                                    |                  |                                                                                                    |                            | Check-Out Time                | 11:50 am_                  | there are a issues, th                                          |
|                                                | Occupational Therapy Visit                                                                                                    |                  | The Worker must verify that all<br>demographic information and<br>Service selection are correct.<br>Worker selects "Submit Check-<br>In" to finish their check-in. |                            | Done                          |                            | system w<br>showcase<br>"unsuccess<br>pop-up. If s<br>please gu |
| The Worker selects the<br>Service they will be | Personal Care - Consumer D                                                                                                    | elegated         |                                                                                                    |                            |                               |                            |                                                                 |
| providing the Client.                          | Personal Care - Consumer D                                                                                                    | irected Training |                                                                                                    |                            | In" to finish their check-in. |                            |                                                                 |
|                                                | Personal Care - Consumer D                                                                                                    | irected Visit    |                                                                                                    |                            |                               |                            | correct                                                         |
| Submit Check-In                                |                                                                                                    |                  | Submit C                                                                                                    | Check-In                   |                               |                            |                                                                 |
| ات کې<br>Visits Settings                       | rest for the second second se | کې<br>Settings   | ©<br>Visits                                                                                                    | کرک<br>Settings            | Visits                        | २८२२<br>Settings           |                                                                 |

## **CHECKING OUT**

| April 10, 2023(Today)                                      | <u> </u> | <b>〈</b> Back                                                 | Check-Out                                                                                                    |
|------------------------------------------------------------|----------|---------------------------------------------------------------|----------------------------------------------------------------------------------------------------|
| In Progress - Pending Check-Out 11:                        | 19 am -  |                                                               |                                                                                                    |
| Bell MumbiaPHS                                             |          | Bell MumbiaPHS                                                |                                                                                                    |
| 159 Main St<br>Apt 2301<br>Santa Fe, NM 87507              |          | 159 Main St<br>Apt 2301<br>Santa Fe, NM 87507                 |                                                                                                    |
| Pending Check-Out                                          |          | 999-555-0004                                                  |                                                                                                    |
| NEW CHECK-IN                                               |          | Service                                                       | Physical Therapy Ass                                                                                                    |
|                                                            |          | ⊘ Actual Check                                                | <b>In</b> 11:4                                                                                                    |
| To begin a check-out,<br>select the "In Progress"<br>event |          | The Wo<br>that al<br>informat<br>ar<br>Worker<br>Check-C<br>c | orker must verify<br>I demographic<br>ion, and Service<br>re correct.<br>selects "Submit<br>Out" to finish their<br>heck-out. |
|                                                            |          | Sul                                                           | bmit Check-Out                                                                                                    |
| ت کې<br>Visits Settings                                    |          | Uisits                                                        | کې<br>Settings                                                                                                    |
|                                                            |          | Sal                                                           |                                                                                                    |

| Bell N | /umbiaPHS      |                          |        |
|--------|----------------|--------------------------|--------|
| Servi  | се             | Physical Therapy Ass     | sistan |
| ⊘ A    | ctual Check-In | 11:-                     | 49 an  |
|        |                |                          |        |
|        | Succ           | ess                      |        |
|        | Location       | 40.070131,<br>-86.106494 |        |
|        | Check-Out Time | 11:50 am                 |        |
|        | Dor            | he                       |        |
| A 40   |                |                          |        |

Visit Detail

🕻 Back

•

S

11:49 am

Physical Therapy Assistant

A "Success" pop-up will appear. If there are any issues, the system will showcase a "unsuccessful" popup. If so, please go back and verify all information is correct.

|        | ζ <u>ζ</u> γ |
|--------|--------------|
| Visits | Settings     |

#### April 10, 2023(Today) You have 1 appointment(s 11:49 am - 11:50 am Bell MumbiaPHS Completed NEW CHECK-IN The Service will now show on the home page as "Completed" with the actual check-in and check-out time.

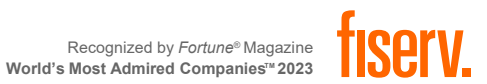

Settings

Visits

## **ACTIVITY SELECTION (IF NEEDED)**

| K Back Check-Out                                                                                                    | 🗸 Back                             | Activities                                | Done       | <                | Back C                                                                                                    | Check-Out                                              |                                       | April 13                                                                                                    | 3, 2023(Today) ✓                                                                              |
|----------------------------------------------------------------------------------------------------|------------------------------------|-------------------------------------------|------------|------------------|----------------------------------------------------------------------------------------------------|--------------------------------------------------------|---------------------------------------|----------------------------------------------------------------------------------------------------|-----------------------------------------------------------------------------------------------|
| Bell MumbaiWSCCALL9         5698 George Gallup Rd         # 123         Gallup, NM 87322         999-555-0005         Service         Skilled Nursing LPN         Activities         Select         Image: Select         Image: Select | LPN observation<br>Skilled Nursing | n/assessment of patient<br>LPN - Training |            | E<br>#<br>C<br>S | Sell MumbaiWSCC<br>Se98 George Gallup Rd<br>≠ 123<br>Sallup, NM 87322<br>Service<br>Activities LPN<br>✓ Actual Check-I | CALL9<br>Skilled Nu<br>N observation/assessment        | ursing LPN<br>c of patient<br>3:20 pm | Bell MumbaiWSCCALL9         Image: Constraint of the second second sec | 2 appointment(s)<br>4:00 pm - 5:00 pm<br>up Rd<br>3:20 pm - 3:21 pm<br>CHEDULED APPOINTMENT ? |
| Select the "Activities"<br>provided during the service                                                                                                    |                                    |                                           |            |                  | Once th<br>been se<br>on "Su                                                                                           | e Activity ha<br>elected, clicl<br>bmit Check-<br>Out" | as<br>k<br>-                          |                                                                                                    |                                                                                               |
| Submit Check-Out                                                                                                    | Visits                             | جر<br>Sett                                | کې<br>ings |                  | Visits                                                                                                    | Setting                                                | IS                                    | Uisits                                                                                                    | ई05<br>Settings                                                                               |

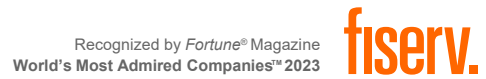

## **MOBILE DEVICE FEATURES**

|                                                             | March 23, 2023(Today)<br>You have 0 appointment(s)<br>You have no appointments |     |              |          | ~           |     |               |
|-------------------------------------------------------------|--------------------------------------------------------------------------------|-----|--------------|----------|-------------|-----|---------------|
|                                                             |                                                                                |     |              |          |             |     |               |
|                                                             |                                                                                |     |              |          | nts         |     |               |
|                                                             |                                                                                |     | New Check-In |          |             |     |               |
|                                                             |                                                                                |     |              |          |             |     |               |
|                                                             | <                                                                              |     | MA           | RCH 2    | 023         |     | $\rightarrow$ |
|                                                             | SUN                                                                            | MON | TUE          | WED      | THU         | FRI | SAT           |
|                                                             | 26                                                                             | 27  | 28           | 1        | 2           | 3   | 4             |
| The Calendar feature allows<br>Workers to view past Service | 5                                                                              | 6   | 7            | 8        | 9           | 10  | 11            |
| Appointments.                                               | 12                                                                             | 13  | 14           | 15       | 16          | 17  | 18            |
|                                                             | 19                                                                             | 20  | 21           | 22       | 23<br>Today | 24  | 25            |
|                                                             | 26                                                                             | 27  | 28           | 29       | 30          | 31  | 1             |
|                                                             | 2                                                                              | 3   | 4            | 5        | 6           | 7   | 8             |
|                                                             |                                                                                |     |              |          |             |     |               |
|                                                             |                                                                                |     |              |          |             |     |               |
|                                                             |                                                                                |     |              |          |             |     |               |
|                                                             |                                                                                |     |              |          |             |     |               |
|                                                             |                                                                                | 2   |              | 202      |             | [   |               |
|                                                             | Visi                                                                           | ts  |              | Settings |             | Me  | ssages        |
|                                                             |                                                                                |     | -            |          |             |     |               |

| Settings                    |          |  |  |  |  |  |  |  |
|-----------------------------|----------|--|--|--|--|--|--|--|
| See Device Identifier       |          |  |  |  |  |  |  |  |
| Offline Reminder            |          |  |  |  |  |  |  |  |
| Call Office                 | >        |  |  |  |  |  |  |  |
| Force Check-Out             | >        |  |  |  |  |  |  |  |
| Change Password             | >        |  |  |  |  |  |  |  |
| Reset and Change Setup Code | >        |  |  |  |  |  |  |  |
| Enable Face Id              |          |  |  |  |  |  |  |  |
| Rate Us                     | >        |  |  |  |  |  |  |  |
| End User License Agreement  | >        |  |  |  |  |  |  |  |
| Privacy Policy              | >        |  |  |  |  |  |  |  |
| Logout                      | >        |  |  |  |  |  |  |  |
| NMCC                        |          |  |  |  |  |  |  |  |
| Visits Settings             | Messages |  |  |  |  |  |  |  |

#### The Settings page provides functionality assistance for the application.

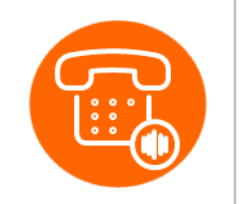

## **INTERACTIVE VOICE RESPONSE (IVR)**

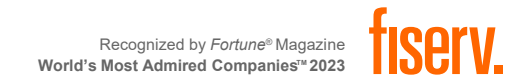

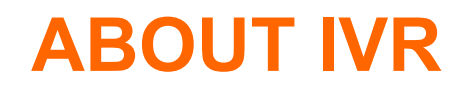

- The Interactive Voice Response (IVR) allows workers to record services provided for the client by calling in from the client's home phone landline or client's mobile phone when service begins and calling out from the client's home phone landline or client's mobile phone when service is completed.
- Each worker has a six-digit Worker ID number that identifies him/her as a worker for a specific provider location.
- The Worker ID is recorded in the IVR each time the worker makes a call.

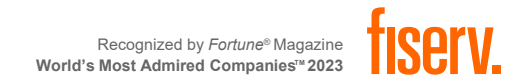

## **IVR CHECKING IN**

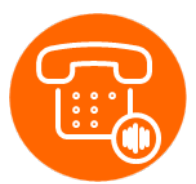

- 1. Dial 800-944-4141 number and enter the Worker ID after the greeting
- 2. Press 1 for check-in
- 3. Enter the Client ID
- 4. Verify the Client's name by pressing 1 if what the IVR stated is correct, or 2 if it is not
- 5. Listen for the service that needs to be provided and press the prompt associated with that service
- 6. The IVR will recite the details which were selected. Listen and verify that if it is correct by selecting the appropriate prompts
- 7. The IVR will state the time of the successful check-in

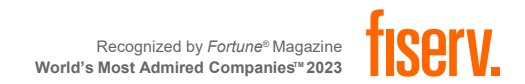

## **IVR CHECKING OUT**

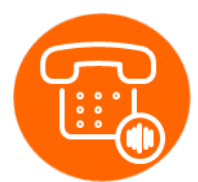

- I. Dial 800-944-4141 number and enter the Worker ID after the greeting
- 2. Press 2 for check-out
- 3. Enter the Client ID
- 4. Verify the Client's name by pressing 1 if what the IVR stated is correct, or 2 if it is not
- 5. The IVR will recite the details which were selected during check-in and this check-out.
- 6. Listen and verify that if it is correct by selecting the appropriate prompts
- 7. The IVR will state the time of the successful check-out

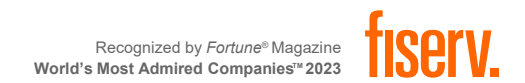

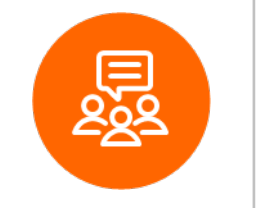

## **CONTACT INFORMATION**

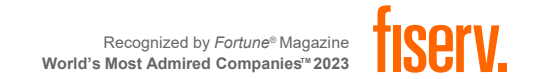

## **CONTACT INFORMATION**

#### Workers

Contact **Provider Administrators** for training and technical assistance.

#### **Provider Administrators**

<u>Training Questions</u>: Heydi Correa Encarnacion, MPH heydi.correaencarnacion@fiserv.com

<u>Training Requests & Technical Assistance</u>: 1-800-441-4667, Option 6 <u>authenticare.support@fiserv.com</u> 6:00 AM – 6:00 PM MST, M-F

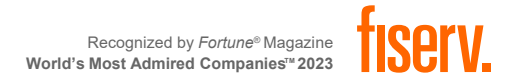
## Q&A

## Thank You!

lcor